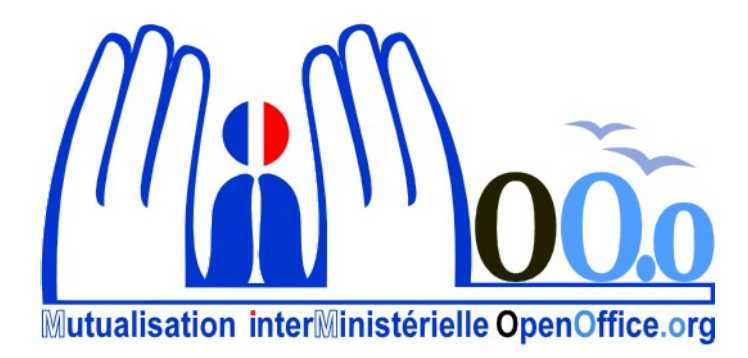

# **OpenOffice.org V3**

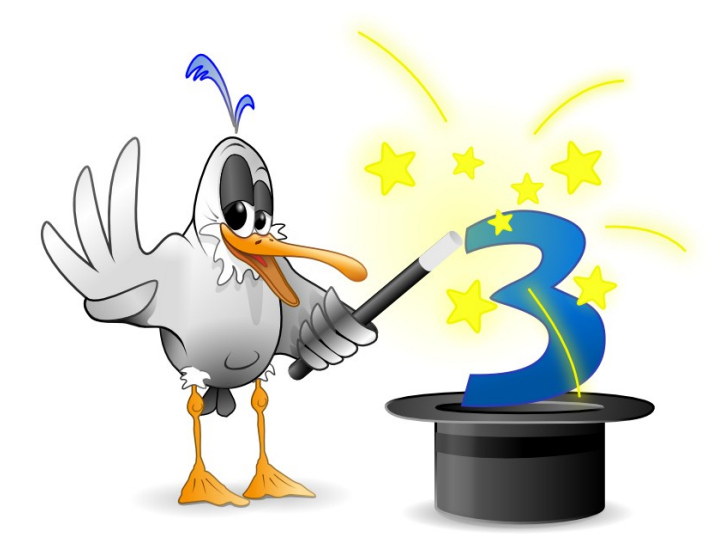

# Présentation générale Guide de prise en main

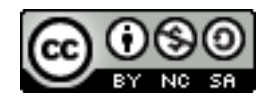

# Note à l'attention du lecteur

Dans la suite du document, il est implicitement considéré que la suite OpenOffice.org est installée dans sa version 3 sur un poste de travail doté de Windows XP.

# Licence

| © creative<br>commons | Cette documentation utilisateur est mise à votre disposition sous licence<br>Creative Commons par le groupe MiMOOo. La licence CC by nc sa<br>s'applique à l'ensemble du document à l'exception du logo MiMOOo régi<br>par des dispositions spécifiques. |
|-----------------------|----------------------------------------------------------------------------------------------------|
|                       | Le contrat est un contrat Paternité-NonCommercial-ShareAlike 2.0 France disponible en ligne en cliquant sur le logo ci-contre.                                                                                                    |

# Vous êtes libres :

- · de reproduire, distribuer et communiquer cette création au public,
- de modifier cette création.

# Selon les conditions suivantes :

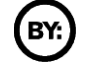

Paternité. Vous devez citer le nom de l'auteur original.

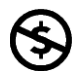

**Pas d'Utilisation Commerciale**. Vous n'avez pas le droit d'utiliser cette création à des fins commerciales.

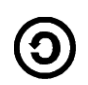

**Partage des Conditions Initiales à l'Identique**. Si vous modifiez, transformez ou adaptez cette création, vous n'avez le droit de distribuer la création qui en résulte que sous un contrat identique à celui-ci.

- À chaque réutilisation ou distribution, vous devez faire apparaître clairement aux autres les conditions contractuelles de mise à disposition de cette création,
- chacune de ces conditions peut être levée si vous obtenez l'autorisation du titulaire des droits.

**Ce qui précède n'affecte en rien vos droits en tant qu'utilisateur** (exceptions au droit d'auteur : copies réservées à l'usage privé du copiste, courtes citations, parodie...).

Ce qui précède est le résumé explicatif du contrat de licence. Le contrat complet est disponible sur le site « Creative Commons France » :

http://creativecommons.org/licenses/by-nc-sa/2.0/fr/legalcode.

Pour obtenir plus d'information sur les licences Creative Commons, consultez le site :

http://fr.creativecommons.org.

L'adresse postale de Creative Commons :

559 Nathan Abbott Way Stanford, California 94305, USA

# Dispositions spécifiques pour l'utilisation du logo MiMOOo

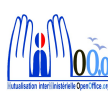

Le logo MiMOOo est la propriété exclusive du groupe Mutualisation Inter Ministérielle OpenOffice.org. Il est apposé sur les documents (notice technique, documentation...) validés par ce groupe.

Il ne peut être utilisé sur des documents créés ou modifiés par des tiers.

Toute copie, reproduction ou représentation intégrale ou partielle de ce logo, par quelque procédé que ce soit, en dehors de l'intégralité du document original sur lequel il est apposé, est illicite et constitue une contrefaçon.

# Historique des versions du document

| Version | Date     | Commentaire                                    |
|---------|----------|------------------------------------------------|
| V3.0    | 12/06/09 |                                                |
| MiMOOo  | 28/10/09 | Couverture selon modèle sans toucher aux pages |
| MiMOOo  | 06/11/09 | Application du modèle à l'ensemble du document |

# Rédacteurs

Élisabeth Lebègue - Ministère de l'Économie des Finances et de l'Industrie Ministère du Budget, des Comptes Publics et de la Fonction Publique Direction des Personnels et de l'Adaptation de l'Environnement Professionnel Sous Direction de l'Informatique – Bureau 2B

# **Re lecteurs**

Yolande BEUZELIN - CETE Normandie Centre François Bégasse - Indépendant

# **CONVENTIONS DE NOTATION**

Tout au long de ce manuel, vous pourrez rencontrer un certain nombre de signes (pictogrammes). Ces derniers sont destinés à attirer votre attention sur des points particuliers.

Chacun des pictogrammes a un but spécifique, comme l'indique la table de correspondance ci-dessous :

| Pictogramme | Correspondance       |
|-------------|----------------------|
|             | Attention, important |
| <u></u>     | Astuce               |

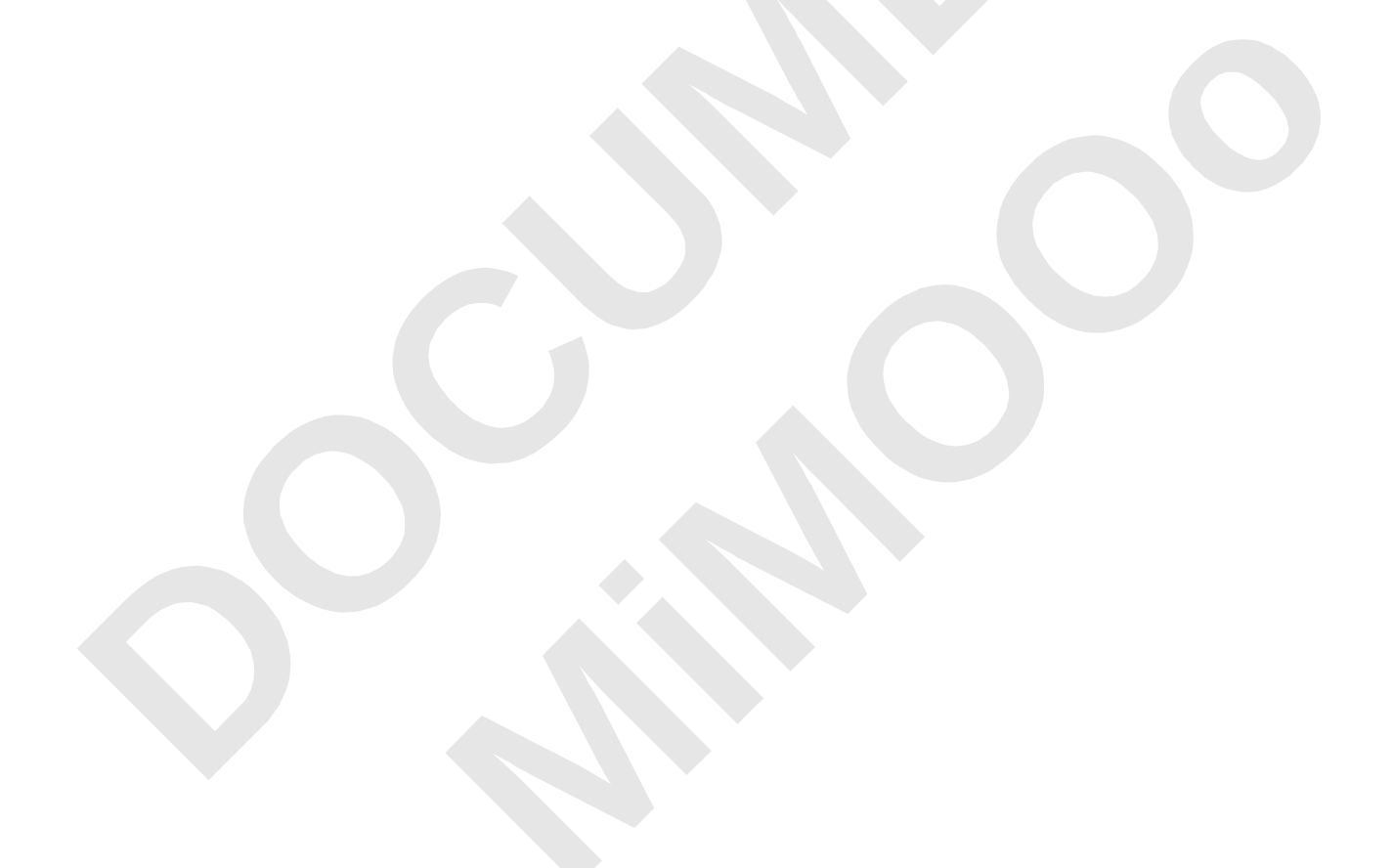

# SOMMAIRE

| 1 - GEN                                                                                                    | ERALITES                                                                                                    | 8                                                                                                    |
|----------------------------------------------------------------------------------------------------|----------------------------------------------------------------------------------------------------|----------------------------------------------------------------------------------------------------|
| 1.1 - Un                                                                                                    | e suite intégrée                                                                                                    | 8                                                                                                    |
| 1.2 - Le                                                                                                    | s formats de fichiers                                                                                                    | 8                                                                                                    |
| 1.2.1 -                                                                                                    | Les formats possibles                                                                                                    | 8                                                                                                    |
| 1.2.2 -                                                                                                    | La compatibilité                                                                                                    | 8                                                                                                    |
| 1.2.3 -                                                                                                    | Choisir le meilleur format                                                                                                    | 9                                                                                                    |
| 1.3 - Dé                                                                                                    | marrage d'OpenOffice.org                                                                                                    | 9                                                                                                    |
| 1.4 - Ma                                                                                                    | anipuler les barres d'outils                                                                                                    | 10                                                                                                    |
| 1.4.1 -                                                                                                    | Afficher et masquer les barres d'outils                                                                                                    | 10                                                                                                    |
| 1.4.2 -                                                                                                    | Utiliser les outils extensibles                                                                                                    | 11                                                                                                    |
| 1.4.3 -                                                                                                    | Personnaliser les barres d'outils                                                                                                    | 11                                                                                                    |
| 1.5 - SO                                                                                                    | illiciter les menus contextuels                                                                                                    | 12                                                                                                    |
| 1.6 - Le                                                                                                    | s fenetres ancrables                                                                                                    | 13                                                                                                    |
| 1.0.1 -                                                                                                    | Pour ancrer une fenêtre                                                                                                    | .13                                                                                                    |
| 1.6.2 -                                                                                                    | Pour detacher une fenêtre ancree                                                                                                    | 13                                                                                                    |
| 1.0.3 -                                                                                                    | Pour require une fenêtre ancree                                                                                                    | 14                                                                                                    |
| 1.0.4 -                                                                                                    | Pour developper une lenetre ancree reduite                                                                                                    |                                                                                                    |
| 1.7 - Uli                                                                                                    | lliser les différences alues                                                                                                    | 15                                                                                                    |
| 170                                                                                                    | Laiue generale                                                                                                    | 15                                                                                                    |
| 1.7.2 -<br>1.7.2                                                                                                    | Les options u diues                                                                                                    | 15                                                                                                    |
| 1.7.5 -                                                                                                    |                                                                                                    | 10                                                                                                    |
| 2 - TRA                                                                                                    | ITEMENT DE TEXTE                                                                                                    | .17                                                                                                    |
| 2.1 - Pr                                                                                                    | ésenter l'écran writer                                                                                                    |                                                                                                    |
|                                                                                                    |                                                                                                    |                                                                                                    |
| 2.2 - Dé                                                                                                    | couvrir les principales barres d'outils de Writer                                                                                                    |                                                                                                    |
| <b>2.2 - Dé</b><br>2.2.1 -                                                                                                    | couvrir les principales barres d'outils de Writer<br>La barre d'outils Standard                                                                                                    | <b>18</b>                                                                                                    |
| <b>2.2 - Dé</b><br>2.2.1 -<br>2.2.2 -                                                                                                    | couvrir les principales barres d'outils de Writer<br>La barre d'outils Standard<br>La barre d'outils Formatage                                                                                                    | <b>18</b><br>18<br>19                                                                                        |
| <b>2.2 - Dé</b><br>2.2.1 -<br>2.2.2 -<br>2.2.3 -                                                                                                    | couvrir les principales barres d'outils de Writer<br>La barre d'outils Standard<br>La barre d'outils Formatage<br>La barre d'outils Dessin                                                                                                    | .18<br>18<br>19<br>20                                                                                        |
| <b>2.2 - Dé</b><br>2.2.1 -<br>2.2.2 -<br>2.2.3 -<br><b>2.3 - Ai</b>                                                                                                    | couvrir les principales barres d'outils de Writer<br>La barre d'outils Standard<br>La barre d'outils Formatage<br>La barre d'outils Dessin<br>de à la saisie du texte                                                                                                    | .18<br>18<br>19<br>20<br>21                                                                                  |
| 2.2 - Dé<br>2.2.1 -<br>2.2.2 -<br>2.2.3 -<br>2.3 - Aic<br>2.4 - Sé                                                                                                    | couvrir les principales barres d'outils de Writer<br>La barre d'outils Standard<br>La barre d'outils Formatage<br>La barre d'outils Dessin<br>de à la saisie du texte<br>lectionner                                                                                                    | 18<br>19<br>20<br>21<br>21                                                                                   |
| 2.2 - Dé<br>2.2.1 -<br>2.2.2 -<br>2.2.3 -<br>2.3 - Aio<br>2.4 - Sé<br>2.4.1 -                                                                                                    | couvrir les principales barres d'outils de Writer<br>La barre d'outils Standard<br>La barre d'outils Formatage<br>La barre d'outils Dessin<br>de à la saisie du texte<br>lectionner<br>Sélectionner en mode Standard                                                                                                    | 18<br>19<br>20<br>21<br>21                                                                                   |
| <b>2.2 - Dé</b><br>2.2.1 -<br>2.2.2 -<br>2.2.3 -<br><b>2.3 - Aic</b><br><b>2.4 - Sé</b><br>2.4.1 -<br>2.4.2 -                                                                                                    | couvrir les principales barres d'outils de Writer         La barre d'outils Standard         La barre d'outils Formatage         La barre d'outils Dessin         de à la saisie du texte         Iectionner                                                                                                    | 18<br>19<br>20<br>21<br>21<br>21<br>22                                                                       |
| <b>2.2 - Dé</b><br>2.2.1 -<br>2.2.2 -<br>2.2.3 -<br><b>2.3 - Aic</b><br><b>2.4 - Sé</b><br>2.4.1 -<br>2.4.2 -<br>2.4.2 -<br>2.4.3 -                                                                                                    | couvrir les principales barres d'outils de Writer         La barre d'outils Standard         La barre d'outils Formatage         La barre d'outils Dessin                                                                                                    | 18<br>19<br>20<br>21<br>21<br>21<br>22<br>22                                                                 |
| <b>2.2 - Dé</b><br>2.2.1 -<br>2.2.2 -<br>2.2.3 -<br><b>2.3 - Aid</b><br><b>2.4 - Sé</b><br>2.4.1 -<br>2.4.2 -<br>2.4.3 -<br>2.4.3 -<br>2.4.4 -                                                                                                    | couvrir les principales barres d'outils de Writer                                                                                                    | 18<br>19<br>20<br>21<br>21<br>21<br>22<br>22<br>22                                                           |
| <b>2.2 - Dé</b><br>2.2.1 -<br>2.2.2 -<br>2.2.3 -<br><b>2.3 - Aic</b><br><b>2.4 - Sé</b><br>2.4.1 -<br>2.4.2 -<br>2.4.3 -<br>2.4.3 -<br>2.4.4 -<br>2.4.5 -                                                                                                    | couvrir les principales barres d'outils de Writer                                                                                                    | 18<br>19<br>20<br>21<br>21<br>21<br>22<br>22<br>22                                                           |
| <b>2.2 - Dé</b><br>2.2.1 -<br>2.2.2 -<br>2.2.3 -<br><b>2.3 - Aid</b><br><b>2.4 - Sé</b><br>2.4.1 -<br>2.4.2 -<br>2.4.3 -<br>2.4.3 -<br>2.4.4 -<br>2.4.5 -<br><b>2.5 - Uti</b>                                                                                                    | couvrir les principales barres d'outils de Writer                                                                                                    | 18<br>19<br>20<br>21<br>21<br>22<br>22<br>22<br>22<br>22                                                     |
| <b>2.2 - Dé</b><br>2.2.1 -<br>2.2.2 -<br>2.2.3 -<br><b>2.3 - Aid</b><br><b>2.4 - Sé</b><br>2.4.1 -<br>2.4.2 -<br>2.4.3 -<br>2.4.3 -<br>2.4.4 -<br>2.4.5 -<br><b>2.5.1 -</b>                                                                                                    | couvrir les principales barres d'outils de Writer                                                                                                    | 18<br>19<br>20<br>21<br>21<br>22<br>22<br>22<br>22<br>22<br>22<br>22                                         |
| <ul> <li>2.2 - Dé</li> <li>2.2.1 -</li> <li>2.2.2 -</li> <li>2.2.3 -</li> <li>2.3 - Aid</li> <li>2.4 - Sé</li> <li>2.4.1 -</li> <li>2.4.2 -</li> <li>2.4.3 -</li> <li>2.4.4 -</li> <li>2.4.5 -</li> <li>2.5.1 -</li> <li>2.5.2 -</li> </ul>                                                                                                    | couvrir les principales barres d'outils de Writer                                                                                                    | .18<br>18<br>19<br>20<br>21<br>21<br>22<br>22<br>22<br>22<br>22                                              |
| <b>2.2 - Dé</b><br>2.2.1 -<br>2.2.2 -<br>2.2.3 -<br><b>2.3 - Aid</b><br><b>2.4 - Sé</b><br>2.4.1 -<br>2.4.2 -<br>2.4.3 -<br>2.4.3 -<br>2.4.5 -<br><b>2.5.1</b> -<br>2.5.1 -<br>2.5.2 -<br>2.5.3 -                                                                                                    | couvrir les principales barres d'outils de Writer                                                                                                    |                                                                                                    |
| <b>2.2 - Dé</b><br>2.2.1 -<br>2.2.2 -<br>2.2.3 -<br><b>2.3 - Aid</b><br><b>2.4 - Sé</b><br>2.4.1 -<br>2.4.2 -<br>2.4.3 -<br>2.4.4 -<br>2.4.5 -<br><b>2.5.1</b> -<br>2.5.1 -<br>2.5.2 -<br>2.5.3 -<br>2.5.3 -<br>2.5.4 -                                                                                                    | couvrir les principales barres d'outils de Writer                                                                                                    |                                                                                                    |
| <ul> <li>2.2 - Dé</li> <li>2.2.1 -</li> <li>2.2.2 -</li> <li>2.2.3 -</li> <li>2.3 - Aid</li> <li>2.4 - Sé</li> <li>2.4.1 -</li> <li>2.4.2 -</li> <li>2.4.3 -</li> <li>2.4.5 -</li> <li>2.5.1 -</li> <li>2.5.2 -</li> <li>2.5.2 -</li> <li>2.5.3 -</li> <li>2.5.4 -</li> <li>2.6 - Mis</li> </ul>                                                                                                    | couvrir les principales barres d'outils de Writer.         La barre d'outils Standard.         La barre d'outils Formatage.         La barre d'outils Dessin.         de à la saisie du texte.         lectionner.         Sélectionner en mode Standard.         Sélectionner en mode Extension.         Sélectionner en mode Ajout.         Sélectionner en mode Bloc.         Sélectionner avec le clavier.         iliser les styles.         Recourir à la fonction Styles et formatage.         Appliquer un style.         Créer un style.         se en page d'un document. | .18<br>.18<br>.19<br>.20<br>.21<br>.21<br>.22<br>.22<br>.22<br>.22<br>.22<br>.22<br>.23<br>.23<br>.23<br>.23 |
| <ul> <li>2.2 - Dé</li> <li>2.2.1 -</li> <li>2.2.2 -</li> <li>2.2.3 -</li> <li>2.3 - Aio</li> <li>2.4 - Sé</li> <li>2.4.1 -</li> <li>2.4.2 -</li> <li>2.4.3 -</li> <li>2.4.4 -</li> <li>2.4.5 -</li> <li>2.5.1 -</li> <li>2.5.2 -</li> <li>2.5.3 -</li> <li>2.5.4 -</li> <li>2.5.4 -</li> <li>2.6.1 -</li> </ul>                                                                                                    | couvrir les principales barres d'outils de Writer                                                                                                    | .18<br>18<br>19<br>20<br>21<br>21<br>22<br>22<br>22<br>22<br>23<br>23                                        |
| <ul> <li>2.2 - Dé</li> <li>2.2.1 -</li> <li>2.2.2 -</li> <li>2.2.3 -</li> <li>2.3 - Aio</li> <li>2.4 - Sé</li> <li>2.4.1 -</li> <li>2.4.2 -</li> <li>2.4.3 -</li> <li>2.4.4 -</li> <li>2.4.5 -</li> <li>2.5.1 -</li> <li>2.5.2 -</li> <li>2.5.2 -</li> <li>2.5.3 -</li> <li>2.5.4 -</li> <li>2.6.1 -</li> <li>2.6.2 -</li> </ul>                                                                                                    | couvrir les principales barres d'outils de Writer                                                                                                    |                                                                                                    |
| <ul> <li>2.2 - Dé</li> <li>2.2.1 -</li> <li>2.2.2 -</li> <li>2.2.3 -</li> <li>2.3 - Aid</li> <li>2.4 - Sé</li> <li>2.4.1 -</li> <li>2.4.2 -</li> <li>2.4.3 -</li> <li>2.4.4 -</li> <li>2.4.5 -</li> <li>2.5.1 -</li> <li>2.5.2 -</li> <li>2.5.3 -</li> <li>2.5.4 -</li> <li>2.6.1 -</li> <li>2.6.2 -</li> <li>2.6.3 -</li> <li>2.6.3 -</li> </ul>                                                                                                    | couvrir les principales barres d'outils de Writer                                                                                                    |                                                                                                    |
| <ul> <li>2.2 - Dé</li> <li>2.2.1 -</li> <li>2.2.2 -</li> <li>2.2.3 -</li> <li>2.3 - Aid</li> <li>2.4 - Sé</li> <li>2.4.1 -</li> <li>2.4.2 -</li> <li>2.4.3 -</li> <li>2.4.4 -</li> <li>2.4.5 -</li> <li>2.5.1 -</li> <li>2.5.2 -</li> <li>2.5.3 -</li> <li>2.5.4 -</li> <li>2.6.1 -</li> <li>2.6.2 -</li> <li>2.6.3 -</li> <li>2.6.4 -</li> </ul>                                                                                                    | couvrir les principales barres d'outils de Writer                                                                                                    |                                                                                                    |
| <ul> <li><b>2.2 - Dé</b></li> <li>2.2.1 -</li> <li>2.2.2 -</li> <li>2.2.3 -</li> <li><b>2.3 - Aid</b></li> <li><b>2.4 - Sé</b></li> <li>2.4.1 -</li> <li>2.4.2 -</li> <li>2.4.3 -</li> <li>2.4.4 -</li> <li>2.4.5 -</li> <li><b>2.5 - Uti</b></li> <li>2.5.1 -</li> <li>2.5.2 -</li> <li>2.5.3 -</li> <li>2.5.4 -</li> <li><b>2.6.1</b> -</li> <li>2.6.2 -</li> <li>2.6.3 -</li> <li>2.6.4 -</li> <li><b>2.6.4</b> -</li> <li><b>2.7 - Mi</b></li> </ul> | couvrir les principales barres d'outils de Writer                                                                                                    |                                                                                                    |
| <ul> <li>2.2 - Dé</li> <li>2.2.1 -</li> <li>2.2.2 -</li> <li>2.2.3 -</li> <li>2.3 - Aid</li> <li>2.4 - Sé</li> <li>2.4.1 -</li> <li>2.4.2 -</li> <li>2.4.3 -</li> <li>2.4.5 -</li> <li>2.5.1 -</li> <li>2.5.2 -</li> <li>2.5.3 -</li> <li>2.5.4 -</li> <li>2.6.1 -</li> <li>2.6.2 -</li> <li>2.6.3 -</li> <li>2.6.4 -</li> <li>2.6.3 -</li> <li>2.6.4 -</li> <li>2.6.4 -</li> <li>2.6.7 - Miz</li> <li>2.6.7 - Miz</li> <li>2.7.1 -</li> </ul>           | couvrir les principales barres d'outils de Writer                                                                                                    | .18<br>18<br>19<br>20<br>21<br>21<br>22<br>22<br>22<br>22<br>23<br>23                                        |

| 2.7.3 - Modifier un style de paragraphe                               | 30 |
|-----------------------------------------------------------------------|----|
| 2.7.4 - Créer un style                                                | 30 |
| 2.8 - Mise en forme de caractères                                     | 31 |
| 2.8.1 - Présenter la mise en forme caractères                         | 31 |
| 2.9 - Numéroter les pages                                             | 32 |
| 2.10 - Utiliser les styles de puces                                   | 33 |
| 2.11 - Établir des listes numérotées                                  | 35 |
| 2.12 - Créer un tableau                                               | 35 |
| 2.12.1 - Créer un tableau avec la boîte de dialogue                   | 36 |
| 2.12.2 - Créer un tableau avec l'outil                                | 36 |
| 2.13 - Vérifier l'orthographe                                         | 36 |
| 2.13.1 - Corriger une faute ponctuelle                                | 37 |
| 2.13.2 - Corriger intégralement un document                           | 37 |
| 2.14 - Enregistrer un document                                        | 37 |
| 2.14.1 - Le premier enregistrement                                    | 37 |
| 2.14.2 - Les enregistrements suivants                                 | 38 |
| 2.14.3 - Enregistrer sous un autre format                             | 38 |
| 2.15 - Exporter en PDF                                                | 38 |
| 2.16 - Imprimer un document                                           | 39 |
| 2.16.1 - Impression simple d'un document                              | 39 |
| 2.16.2 - Impression multiple                                          | 39 |
|                                                                       |    |
| 3 - TABLEUR                                                           | 40 |
| 3.1 - Les fonctionnalités de Classeur                                 |    |
| 3.2 - Présenter un classeur                                           | 40 |
| 3.2.1 - Présenter l'écran Calc                                        |    |
| 3.2.2 - Présenter la barre d'outils Formule                           | 42 |
| 3.2.3 - Présenter la barre Onglets des feuilles                       | 43 |
| 3 2 4 - la barre d'État du classeur                                   | 43 |
| 3.3 - manipuler les feuilles                                          |    |
| 3.3.1 - Créer de nouvelles feuilles                                   | 44 |
| 3.3.2 - Déplacer ou conjer des feuilles au sein d'un classeur         | 44 |
| 3.3.3 - Déplacer ou copier des feuilles entre classeurs               | 45 |
| 3.3.4 - Renommer une feuille                                          |    |
| 3.4 - Sélectionner dans un classeur.                                  |    |
| 3.4.1 - Sélectionner plusieurs feuilles.                              |    |
| 3.4.2 - Annuler une sélection multiple ou dé-sélectionner une feuille |    |
| 3.5 - Manipuler les cellules                                          |    |
| 3.5.1 - Saisir dans une cellule                                       |    |
| 3.5.2 - Mettre en évidence les valeurs                                |    |
| 3.5.3 - Déplacer une cellule                                          |    |
| 3.5.4 - Copier le contenu d'une cellule                               |    |
| 3.6 - Sélectionner dans une feuille                                   |    |
| 3.6.1 - Sélectionner le contenu d'une cellule                         |    |
| 3.6.2 - Sélectionner plusieurs cellules adjacentes                    | 49 |
| 3.6.3 - Sélectionner des cellules non adjacentes                      | 49 |
| 3.7 - Réaliser un collage spécial                                     |    |
| 3.8 - Effacer le contenu des cellules                                 |    |
| 3.8.1 - Avec la touche Gomme                                          | 50 |
| 3.8.2 - Avec la touche Suppr                                          | 50 |
| 3.9 - Calculer avec des formules                                      |    |
| 3.9.1 - Créer une formule                                             |    |
| 3.9.2 - Calculer rapidement une somme                                 |    |
|                                                                       |    |
| 3.9.3 - Modifier une formule                                          |    |

| 3.9.4 - Copier des formules                                  | 52 |
|--------------------------------------------------------------|----|
| 3.9.5 - Effacer une formule                                  | 52 |
| 3.10 - Calculer avec des fonctions                           | 52 |
| 3.10.1 - Utiliser la fonction moyenne                        | 53 |
| 3.10.2 - Accéder rapidement à certaines fonctions            | 54 |
| 3.11 - Créer un diagramme                                    | 54 |
| 3.11.1 - Pour créer un diagramme :                           | 54 |
| 3.12 - Imprimer un classeur                                  | 58 |
| 3.12.1 - Visualiser la mise en page                          | 58 |
| 3.12.2 - Imprimer un classeur                                | 58 |
| 3.12.3 - Imprimer une sélection de feuilles avec la commande | 58 |
| 3.12.4 - Imprimer une sélection de feuilles avec l'outil     | 59 |
| 3.12.5 - Imprimer une zone définie                           | 59 |

# **1- GENERALITES**

# 1.1 - Une suite intégrée

OpenOffice.org 3 regroupe les modules indispensables d'une suite bureautique :

- un traitement de texte : Document texte 👔 (Writer)
- un tableur : Classeur 🔞 (Calc)
- un logiciel de conception de diaporama : <u>P</u>résentation 1 (*Impress*)
- un logiciel de dessin vectoriel : <u>D</u>essin 🛍 (*Draw*)
- un logiciel de base de données : <u>B</u>ase de données <sup>1</sup> (Base)
- un éditeur d'équation : Formule 🛍 (Math).

La cohérence de l'ensemble est assurée par un environnement de travail commun :

- des barres d'outils similaires
- des menus communs
- des fenêtres d'options identiques...

s'articulant dans un cadre personnalisable à volonté, offrant une ergonomie à géométrie variable en fonction des besoins de chaque utilisateur.

Dans chaque module, il est possible d'accéder aux autres modules. Par exemple, une feuille de calcul peut être ouverte alors que l'on utilise le traitement de texte.

Au démarrage d'**OpenOffice**.org **3** tous les modules sont chargés ce qui induit un temps d'ouverture un peu plus long que lors du chargement d'un module indépendant d'une suite bureautique classique.

# 1.2 - Les formats de fichiers

Un format de fichier est reconnaissable au suffixe (les 3 dernières lettres) du nom de fichier.

# 1.2.1 - Les formats possibles

Le format de fichier est fonction du module actif. Avec **OpenOffice**.org 3 les formats de fichiers des 3 principaux modules sont les suivants :

- format .ODT pour un fichier texte et .OTT pour un modèle de texte
- format .ODS pour un fichier classeur et .OTS pour un modèle de classeur
- format .ODP pour un fichier présentation et .OTP pour un modèle de présentation

# 1.2.2 - La compatibilité

- lire et écrire les formats doc et xls (pour récupérer les fichiers Word et Excel)
- lire et écrire les formats de la version précédente OpenOffice.org 1 : sxw (writer) et sxc (calc)
- écrire au format *pdf*. Les fichiers au format *pdf* ne sont pas modifiables. Ils sont lus avec le logiciel *Acrobat Reader*.

# 1.2.3 - Choisir le meilleur format

- si le fichier n'est pas à transmettre, enregistrer le fichier dans le format du module actif
- si le fichier est à transmettre à un correspondant qui va le lire sans le modifier : enregistrer et envoyer le fichier au format pdf
- si le fichier est à transmettre à un correspondant *qui va le modifier*, tout dépend si ce correspondant dispose de :
  - OpenOffice.org 2 : envoyer le fichier au format de la version OpenOffice.org 3
  - OpenOffice.org 1 : enregistrer le fichier en version 1 (sxw, Sxc)
  - la suite bureautique Microsoft, enregistrer le fichier au format approprié.

# 1.3 - Démarrage d'OpenOffice.org

Les différentes possibilités de démarrage (le bouton *Démarrer*, les raccourcis sur le bureau, l'icône de démarrage rapide de la barre de tâches) d'**OpenOffice**.org 3 permettent soit d'accéder à la page d'accueil, soit d'ouvrir directement un module spécifique.

| démarrer 🛱 Programmes 🔶                                                     | OpenOffice.org 3.1                                                     |
|-----------------------------------------------------------------------------|------------------------------------------------------------------------|
| Le premier choix 🛐 Désinstallation Complète permet                          | Désinstallation Complète                                               |
| L'option a OpenOffice.org permet d'afficher la                              | OpenOffice.org     OpenOffice.org Base     OpenOffice.org Calc         |
| page d'accueil                                                              | OpenOffice.org Draw<br>OpenOffice.org Impress                          |
| les autres propositions permettent d'ouvrir<br>directement le module choisi | <ul> <li>OpenOffice.org Math</li> <li>OpenOffice.org Writer</li> </ul> |
|                                                                             | S Désinstallation de la Galerie de cliparts                            |

• Le raccourci bureau permet d'afficher la page d'accueil et les autres raccourcis

bureau permettent d'ouvrir le module choisi.

- l'icône <u>Démarrage rapide de OpenOffice.org 3.0</u> de démarrage rapide de la barre de tâches Windows® permet :
  - par un clic droit de choisir le module à ouvrir
  - par un double-clic d'afficher la page d'accueil d'OpenOffice.org 3.

| Texte    |                                           |
|----------|-------------------------------------------|
| Class    | eur                                       |
| Prése    | ntation                                   |
| 🔁 Dessi  | n                                         |
| 🗃 Base   | de données                                |
| Form     | ule                                       |
| 🛛 À pa   | rtir d'un modèle                          |
| 굴 Ouvrii | r un document                             |
| ✓ Charg  | er OpenOffice.org au démarrage du système |
| Quitte   | er le démarrage rapide                    |

La page d'accueil d'**OpenOffice**.org 3 propose d'ouvrir :

- un module particulier de la suite bureautique
- des modèles
- un document

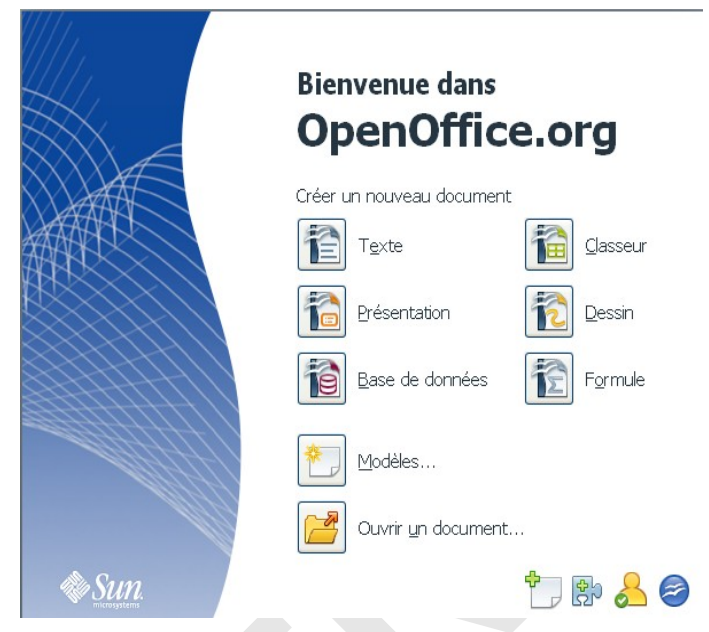

Les outils suivants servent à :

- : obtenir des modèles supplémentaires pour OpenOffice.org 3
  - : ajouter de nouvelles fonctionnalités à OpenOffice.org 3

dþ.

- : enregistrer OpenOffice.org 3
- : obtenir des informations complémentaires sur OpenOffice.org 3

# 1.4 - Manipuler les barres d'outils

# 1.4.1 - Afficher et masquer les barres d'outils

#### Pour afficher une barre d'outils :

- menu Affichage/Barres d'outils
- sélectionner la barre à afficher

#### Pour masquer une barre d'outils :

- menu <u>Affichage/Barres d'outils</u>
- sélectionner la barre d'outils à masquer.

Le dernier outil des barres d'outils varie. Il prend une des deux formes suivantes :

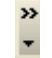

- si la barre d'outils est affichée partiellement
- si la barre d'outils est affichée complètement.

# 1.4.2 - Utiliser les outils extensibles

Certains outils disposent d'un bouton ( <a>[]</a> ( <a>[]</a> ( <a<[]]</a> ( <a>[]</a> ( <a>[]</a> ( <a>[]</a> ( <a>[]</a> ( <

# 1.4.3 - Personnaliser les barres d'outils

Chaque barre est personnalisable à travers la boîte de dialogue Personnaliser. Pour atteindre cette boîte de dialogue, trois possibilités :

- menu Affichage/Barres d'outils/Personnaliser...
- menu Outils/Personnaliser....> onglet Barres d'outils
- à la fin de la barre d'outils à personnaliser, utiliser l'outil voutil pour développer la liste de choix et sélectionner Personnaliser la barre d'outils...

| Personn            | aliser              |                                          |                            | X                             |               |
|--------------------|---------------------|------------------------------------------|----------------------------|-------------------------------|---------------|
| Menus              | Clavier Barres      | d'outils Événements                      |                            |                               |               |
| Barres             | d'outils OpenOffi   | ice.ora Writer                           |                            |                               |               |
| Barre              | d'outils            | Standard                                 | <b>v</b>                   | Nouveau                       |               |
|                    | 1                   |                                          |                            |                               |               |
|                    |                     | 14                                       | В                          |                               |               |
| Conten             | iu de la barre d'ou |                                          |                            |                               |               |
| Comm               | lanues              | Charger l'URL                            |                            | Ajouter                       |               |
|                    |                     | Nouveau                                  |                            | Modifier 🔻                    |               |
|                    |                     | Nouveau document à part                  |                            |                               |               |
|                    |                     | Ouvrir                                   |                            |                               |               |
|                    |                     | M Enregistrer                            | •                          |                               |               |
|                    |                     | Enregistrer sous                         |                            |                               |               |
|                    |                     | 🕑 🗠 Document par e-mail                  |                            |                               |               |
|                    |                     | · ···································    | ~                          |                               |               |
|                    |                     | Contraction Contraction                  | >                          |                               |               |
| Enregi             | istrer dans         | OpenOffice.org.Writer                    | ~                          |                               |               |
| Descrip            |                     | oponomicolog micol                       |                            |                               |               |
| Charge             | e le document sné   | écifié par la saisie d'un LIRL. Vous pou | ivez saisir up pouvel LIP. | Louen                         |               |
| sélectio           | ionner un déjà mé   | émorisé. OpenOffice.org convertit au     | tomatiquement les chem     | nins de fichier en            |               |
| notatio            | on URL.             |                                          |                            |                               |               |
|                    |                     |                                          |                            |                               |               |
|                    |                     | ОК                                       | Annuler /                  | <u>A</u> ide <u>R</u> établir |               |
|                    |                     |                                          |                            |                               | I             |
| s la zone          | Barre               | d'outils indique                         | · la harro                 | é alituo'h                    | nersonnaliser |
|                    | Dane                |                                          |                            | u outilis a                   | personnaliser |
| u ouciis Iscandard | Y                   |                                          |                            |                               |               |
| her les cases      | ituo sah s          | ils à afficher 🗹 📑                       | Jouveau document           | : à partir d                  |               |
|                    |                     |                                          |                            | -                             |               |
| ок роц             | ur valider          |                                          |                            |                               |               |
|                    |                     |                                          |                            |                               |               |
| n est inséré       | dans la b           | arre d'outils 📔 🖬                        |                            | ≫ [2] ⊨ ≞                     |               |
|                    |                     |                                          | Nouveau docume             | nt à partir d'un modè         | le            |
|                    |                     |                                          |                            |                               |               |

Le

Par ailleurs, une barre d'outils peut aussi être personnalisée à l'aide du dernier outil de cette barre :

- ouvrir la liste de choix du dernier bouton
   de la barre d'outils à personnaliser
- opter <sup>Boutons visibles</sup> pour afficher la liste des outils prédéfinis
- cliquer sur un outil pour l'afficher ou le masquer dans la barre d'outils sollicitée.

# **1.5** - Solliciter les menus contextuels

On accède rapidement aux fonctionnalités spécifiques d'un élément (paragraphe, tableau, cellule, graphique, image, table des matières...) en demandant le menu contextuel de l'élément qui s'obtient avec un clic droit sur l'élément.

• menu contextuel d'un paragraphe :

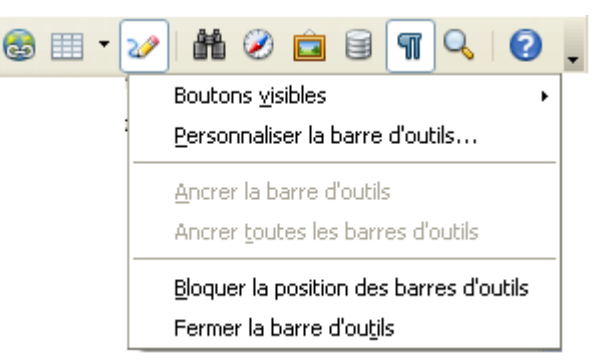

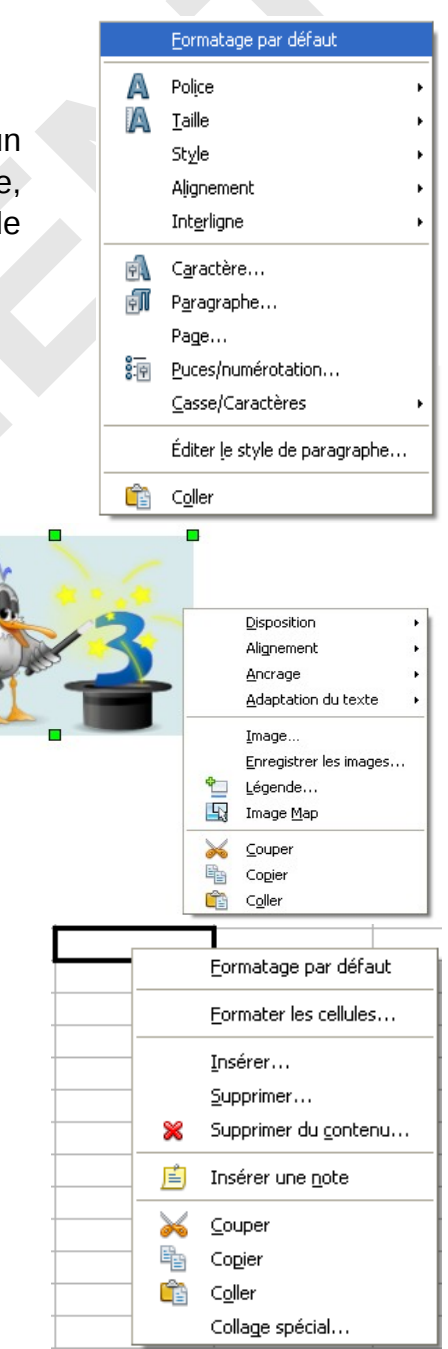

• menu contextuel d'une image :

• menu contextuel d'une cellule :

# **1.6 - Les fenêtres ancrables**

Deux fonctionnalités d'OpenOffice.org sont affichées à travers des fenêtres :

le Navigateur (outil Navigateur ou 55)
la fenêtre Styles et formatage (outil Styles et formatage ou 511).

Ces fenêtres peuvent être *déplacées et modifiées* en taille. Elles peuvent se positionner sur le document ou le classeur (elles sont dites alors *flottantes*) ou *ancrées* à la marge de l'écran.

Une fois ancrées, les fenêtres peuvent être réduites ou développées à l'écran.

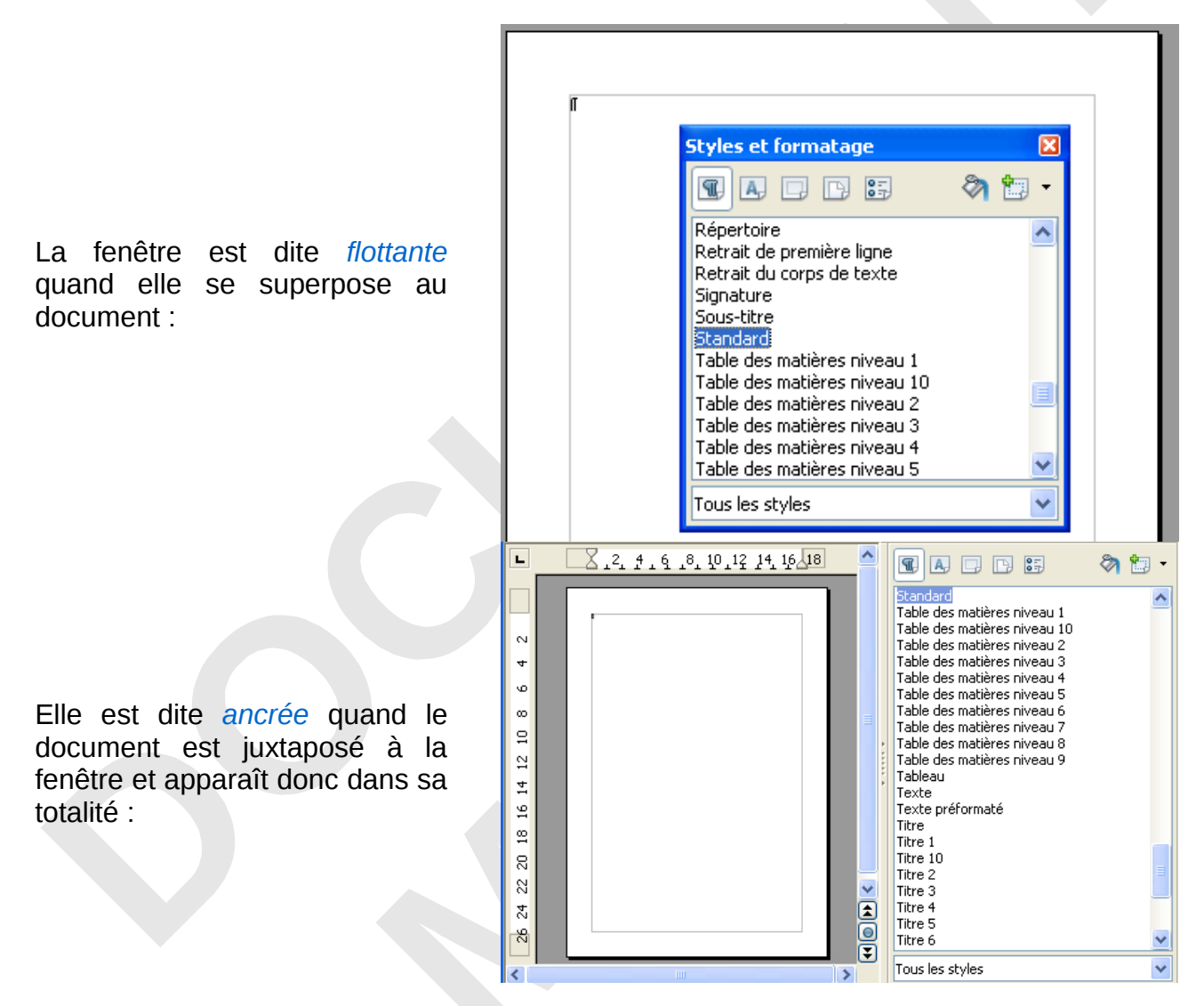

#### 1.6.1 - Pour ancrer une fenêtre

• appuyer sur la touche et double-clic dans une zone libre de la barre d'outils de la fenêtre (si besoin élargir la fenêtre pour obtenir de l'espace entre les outils)

# 1.6.2 - Pour détacher une fenêtre ancrée

• procéder de la même manière que pour ancrer une fenêtre (cf. ci-dessus).

#### 1.6.3 - Pour réduire une fenêtre ancrée :

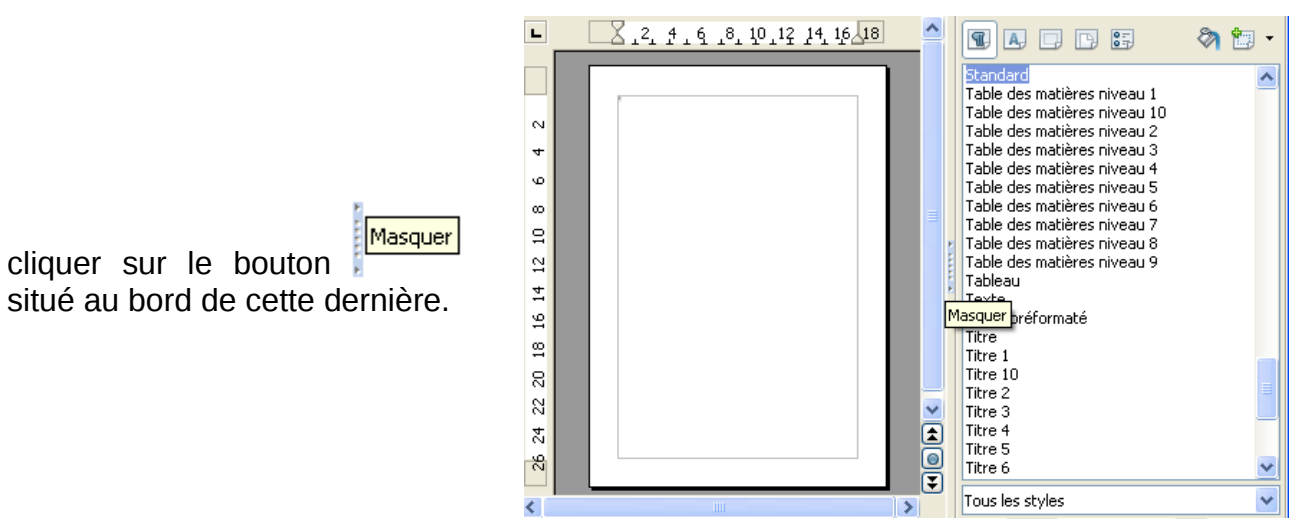

# 1.6.4 - Pour développer une fenêtre ancrée réduite

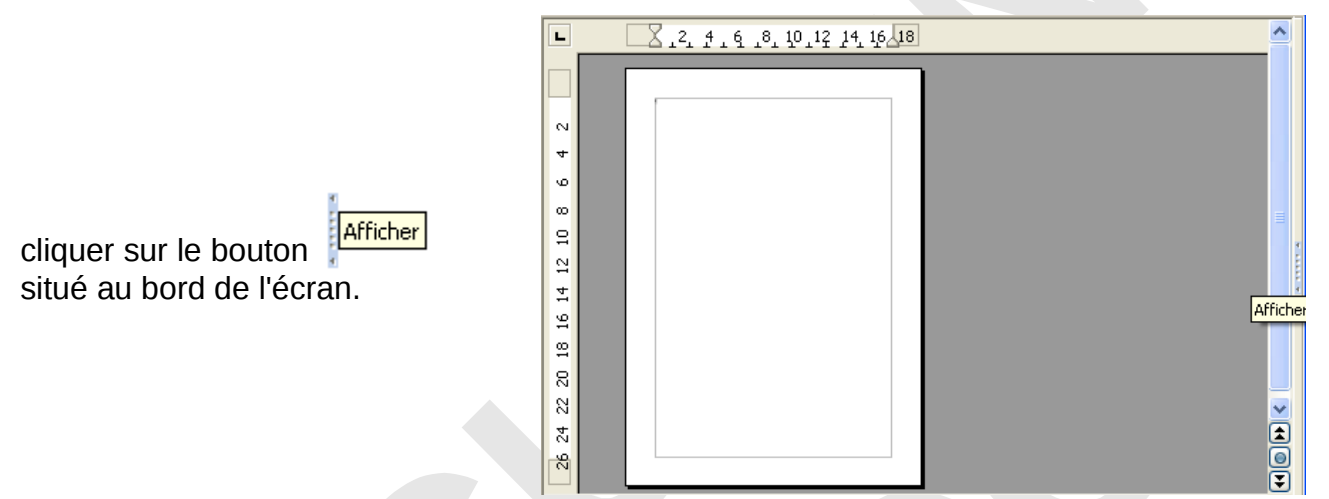

# 1.7 - Utiliser les différentes aides

L'aide se compose de plusieurs sous-menus accessibles par le menu Aide.

# 1.7.1 - L'aide générale

Pour ouvrir la page principale de l'aide :

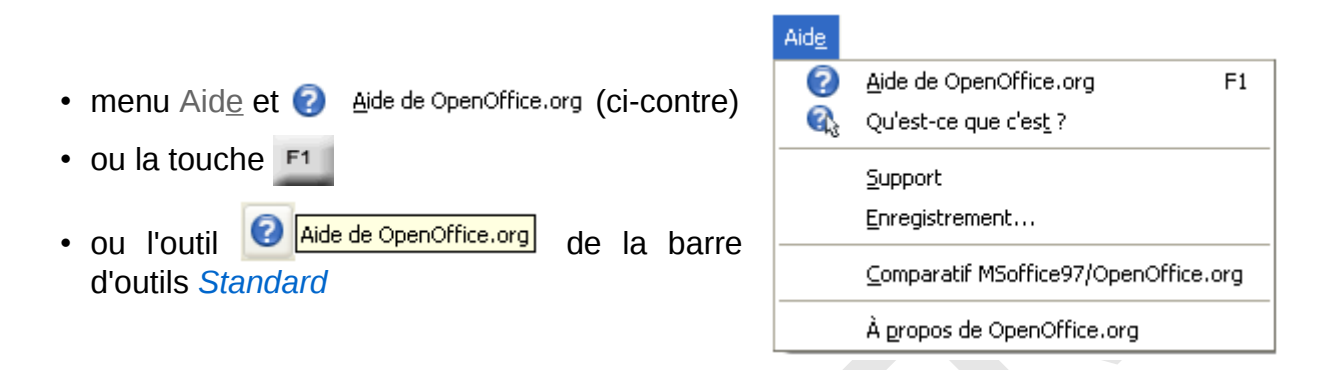

Une liste déroulante permet de préciser dans quel module doit s'effectuer l'aide.

Les différents onglets permettent d'effectuer une aide par rapport au contenu, à l'index ou à une recherche sur un mot.

# 1.7.2 - Les options d'aides

Une aide ponctuelle, plus ou moins détaillée, présentée sous forme d'infobulle ou d'infoballon peut être activée. Les infoballons sont des infobulles plus détaillées qui apportent une aide précieuse lors de l'apprentissage d'**OpenOffice**.org. Par ailleurs, un assistant peut être utilisé pour réaliser des procédures. Pour paramétrer ces fonctionnalités :

- menu Outils/Options..../OpenOffice.org/Général/Aide
- cocher les options : 🗹 Infobulles , 🗹 Infoballon et 🗹 Assistant

exemple d'une infobulle :

Caractères non imprimables

exemple d'une infoballon :

Affiche les caractères non imprimables figurant dans votre texte, par exemple les marques de paragraphe, retours à la ligne, marques de tabulation et espaces.

Pour un besoin ponctuel, il est possible d'afficher l'aide sous la forme d'un infoballon alors que les options sont définies pour afficher les infobulles :

- menu Aide/ 🍕 Qu'est-ce que c'est?
- · déplacer le pointeur sur l'outil à interroger

Lorsque l'option Assistant a été activée, l'assistant démarre automatiquement quand l'utilisateur réalise une tâche susceptible de nécessiter une assistance.

Il s'affiche dans une petite fenêtre dans un coin du document 🔜

Pour afficher l'aide relative à la tâche, cliquer à l'intérieur de la fenêtre de l'Assistant.

# 1.7.3 - Le sous-menu Support

Le sous-menu <u>Support</u> du menu Aid<u>e</u> propose, à travers la boîte de dialogue Aide, un ensemble de sites classés selon les thèmes suivants :

- support
- pages d'aide pour les langues locales
- mailing lists
- téléchargements
- documentation

La section Support propose d'accéder directement vers le site OpenOffice.org.

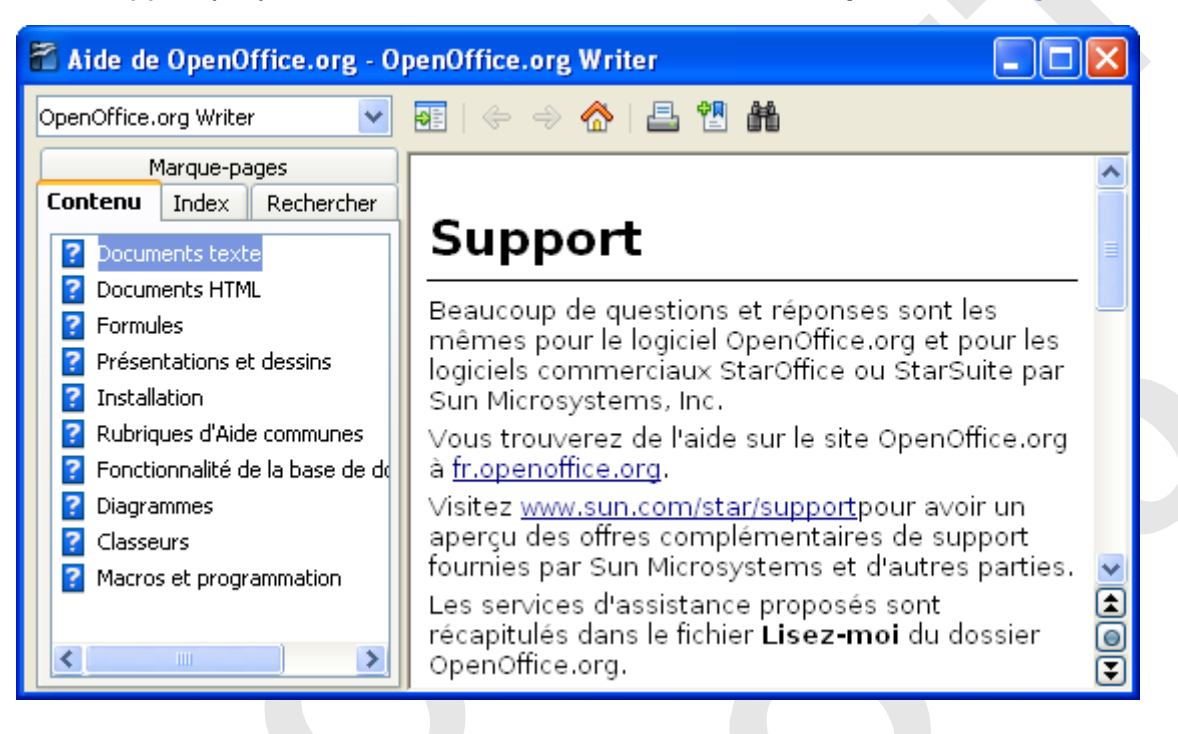

# 2 - TRAITEMENT DE TEXTE

# 2.1 - Présenter l'écran writer

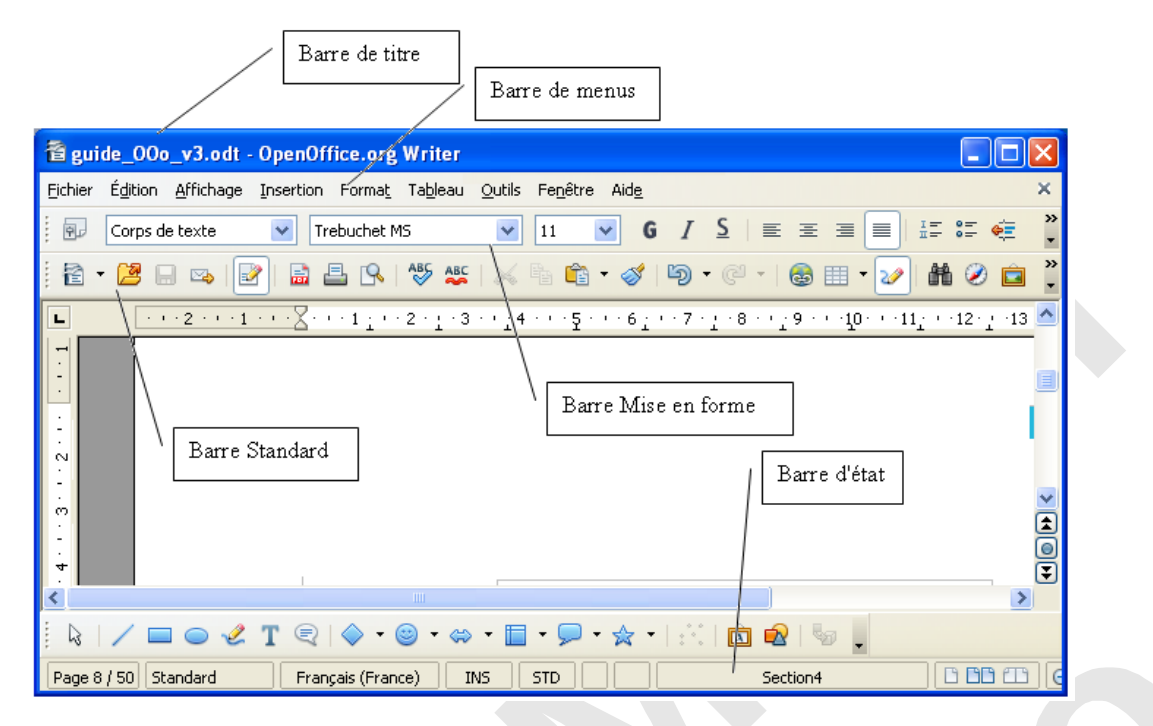

Les éléments qui constituent l'écran Writer sont paramétrables à partir des commandes :

menu <u>Outils/Options/OpenOffice.org</u> Writer/Affichage

| • | et menu | <u>A</u> ffichage | /Barres | d'ou <u>t</u> ils |
|---|---------|-------------------|---------|-------------------|
|---|---------|-------------------|---------|-------------------|

- ou menu <u>Affichage/Barre</u> d'état
- ou menu <u>Affichage/Règle</u>

| -   | Mise en page d'impression           |            |
|-----|-------------------------------------|------------|
| 5   | Mise en page <u>W</u> eb            |            |
|     | Barres d'ou <u>t</u> ils            |            |
| ~   | <u>B</u> arre d'état                |            |
|     | Statut de la méthod <u>e</u> de sai | sie        |
| ~   | <u>R</u> ègle                       |            |
| ~   | Délimitations du te <u>x</u> te     |            |
| ~⊟  | Trame <u>d</u> e fond des champs    | Ctrl+F8    |
|     | <u>N</u> oms de champ               | Ctrl+F9    |
| ~ ¶ | <u>C</u> aractères non imprimables  | Ctrl+F10   |
| ~   | Paragraphes masqués                 |            |
|     | N <u>o</u> tes                      |            |
|     | Sources de données                  | F4         |
|     | Plein écra <u>n</u>                 | Ctrl+Maj+J |
| Q   | <u>Z</u> oom                        |            |

# 2.2 - Découvrir les principales barres d'outils de Writer

# 2.2.1 - La barre d'outils Standard

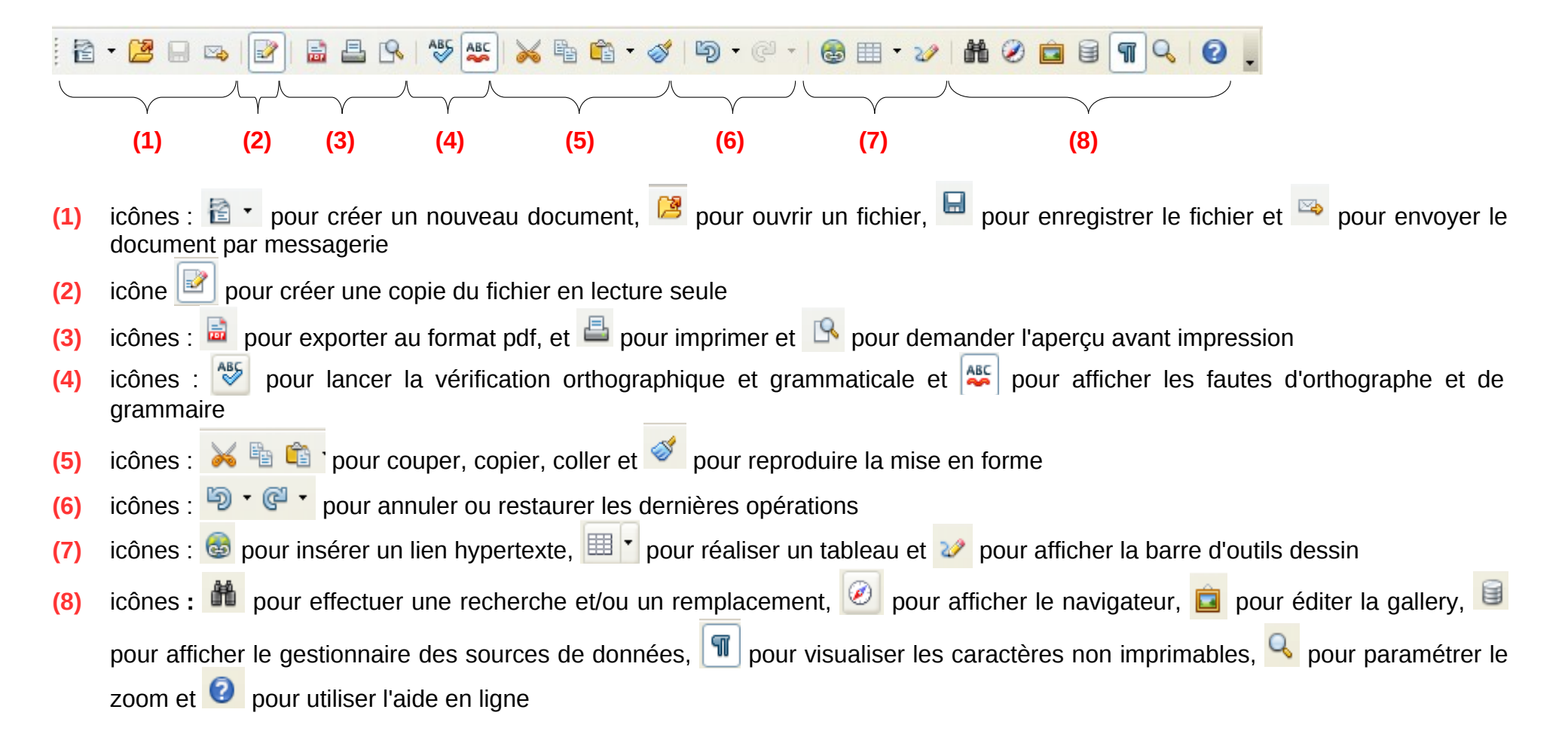

# 2.2.2 - La barre d'outils Formatage

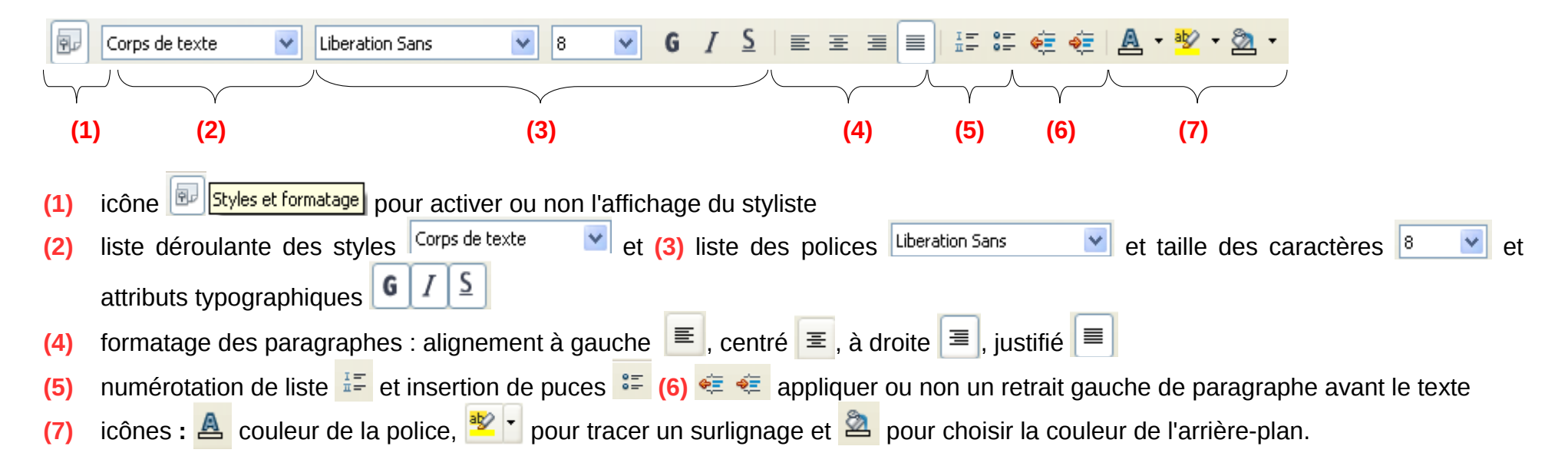

#### 2.2.3 - La barre d'outils Dessin

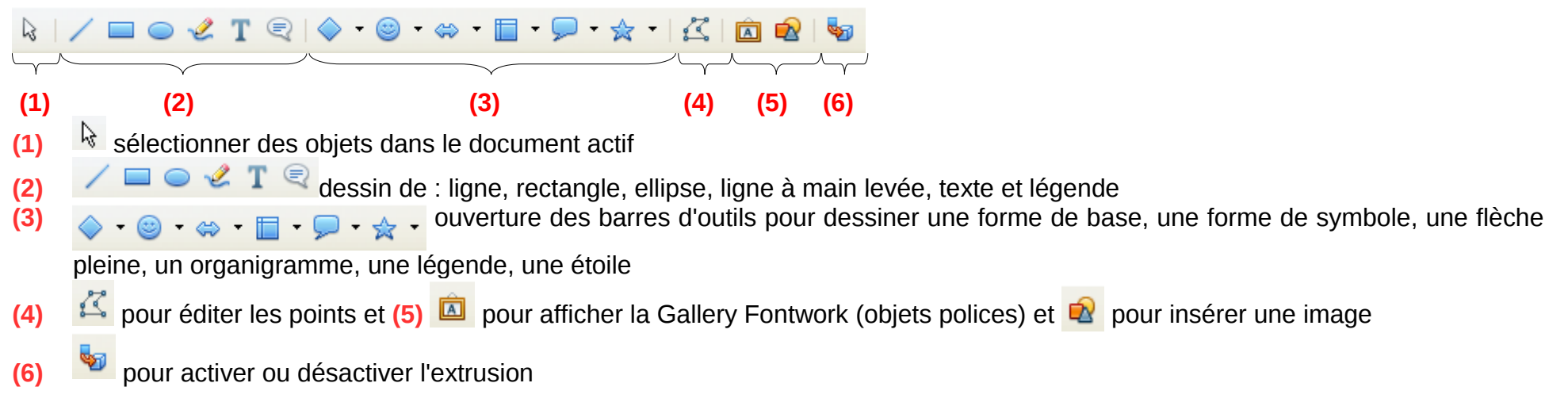

# 2.3 - Aide à la saisie du texte

La fonction *AutoCorrection* propose à l'utilisateur la suite de la saisie en cours. Ainsi la saisie peut ne pas être faite entièrement et être complétée par cette fonctionnalité. Pour activer la fonction *AutoCorrection* :

- menu Outils/AutoCorrection.... et l'onglet
   Insertion automatique
- cocher la case 🗹 Compléter les mots

Exemple de l'*AutoCorrection* lors de la saisie du mot *complémentaires* : combinaison : la saisie est complétée d'une première proposition compatibilité : l'utilisateur continue sa saisie et une deuxième proposition est faite

complementaires : l'utilisateur continue sa saisie et valide par entrée quand la proposition

convient.

# 2.4 - Sélectionner

La fonction Sélection est accessible à partir de la barre d'état :

| Page 16 / 54 Standard    | Erapcais (Erapce) |            | тр |  |
|--------------------------|-------------------|------------|----|--|
| Faye to / Still Stanuaru | Français (France) | - 11 - CMT |    |  |

La sélection s'effectue sous 4 modes :

- le mode Standard STD
- le mode Extension EXT
- le mode Ajout AJT
- et le mode *Bloc* **BLC**

Pour passer de l'un à l'autre, il suffit de solliciter la fonction Sélection de la barre d'état :

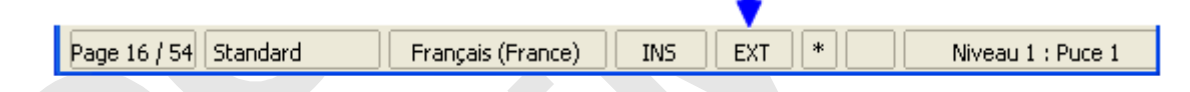

#### 2.4.1 - Sélectionner en mode Standard

#### Pour sélectionner une partie variable du texte :

• positionner le curseur sur le premier caractère à sélectionner, cliquer et tout en maintenant le clic, faire glisser la souris.

#### Pour sélectionner un mot :

• effectuer un double-clic sur le mot.

#### Pour sélectionner une ligne :

• positionner le curseur au début de la ligne, puis étendre la sélection avec la souris jusqu'à la fin de la ligne.

#### Pour sélectionner une phrase :

• réaliser un triple clic sur la phrase à sélectionner.

#### Pour sélectionner un paragraphe :

• réaliser un quadruple clic sur le paragraphe à sélectionner.

#### 2.4.2 - Sélectionner en mode Extension

Le mode *Extension* permet de sélectionner le texte en amont ou en aval du curseur. Ce mode de sélection est particulièrement recommandé pour les sélections importantes :

- positionner le curseur
- activer le mode *Extension* de la sélection
   EXT
- sélectionner en amont ou en aval du curseur.

#### 2.4.3 - Sélectionner en mode Ajout

Le mode Ajout permet de sélectionner plusieurs éléments en même temps :

- activer le mode Ajout
- sélectionner le premier élément
- sélectionner les éléments suivants.

#### 2.4.4 - Sélectionner en mode Bloc

Le mode *Bloc* permet de sélectionner verticalement du texte.

- activer le mode *Bloc* BLC
- effectuer la sélection.

#### 2.4.5 - Sélectionner avec le clavier

#### En utilisant la touche 🖆 : ce qui équivaut au mode Extension

- positionner le curseur au début de la sélection à réaliser
- laisser la touche 🏠 enfoncée
- positionner le curseur à la fin de la sélection
- et relâcher la touche

En utilisant la touche com pour sélectionner des textes non adjacents, ce qui équivaut au mode Ajout :

- faire une première sélection
- laisser la touche <sup>Ctrl</sup> enfoncée
- puis réaliser les autres sélections soit par un double-clic sur les mots à sélectionner ou par un cliquer-glisser.

# 2.5 - Utiliser les styles

Les styles permettent de :

• mettre en forme des documents (paragraphes, caractères, pages, listes à puces et

listes numérotées...)

- mettre en œuvre la table des matières
- · faciliter les conversions ultérieures des documents
- se déplacer....

# 2.5.1 - Recourir à la fonction Styles et formatage

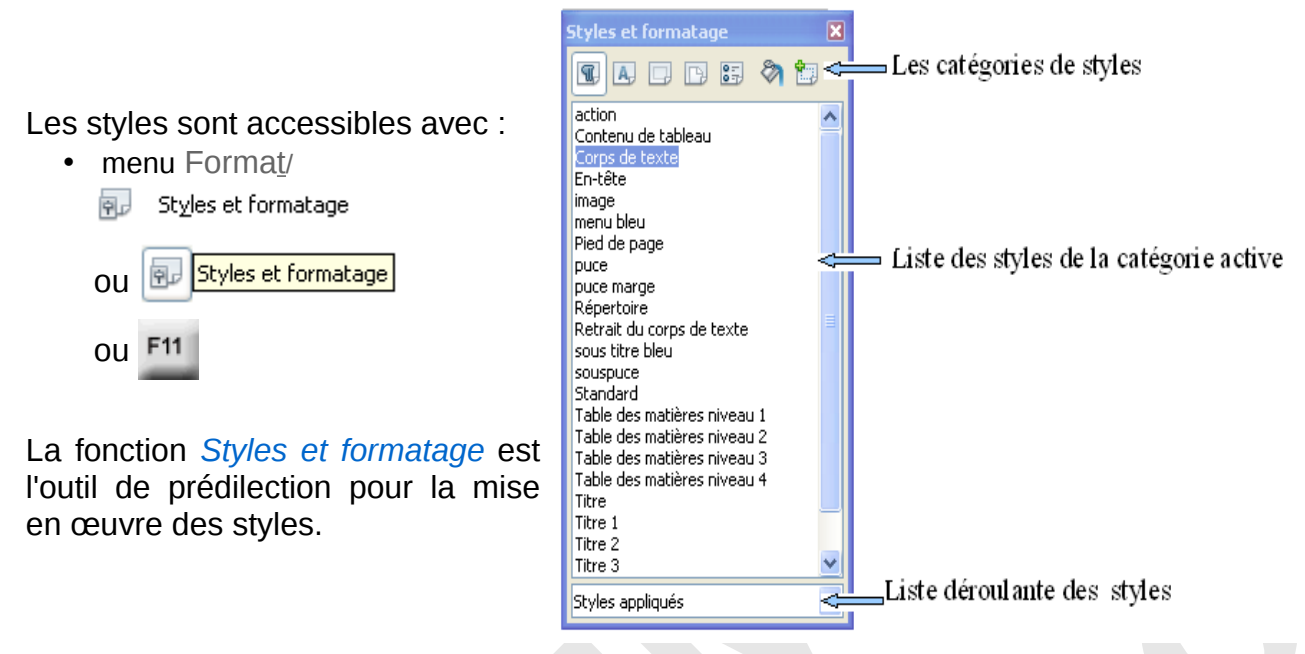

La fenêtre Styles et formatage comporte les icônes :

| Paragraphe                                            | L'icône Mode Tout remplir permet de verser                                                         |
|-------------------------------------------------------|----------------------------------------------------------------------------------------------------|
| Caractère                                             | le style sélectionné dans la liste sur les éléments du texte.                                      |
| Page                                                  | L'icône 🛅 🔹 permet :                                                                               |
|                                                       | <u>Nouveau style à partir de la sélection</u> pour créer un style                                  |
| Liste                                                 | à partir du formatage défini dans l'élément<br>sélectionné (paragraphe, caractère, page)           |
| Cadre                                                 | • Actualiser le style pour mettre à jour le style en                                               |
| qui permettent de choisir la catégorie des            | tonction de la selection active du texte                                                           |
| styles à afficher dans la liste centrale du styliste. | <ul> <li>Charger les styles pour gérer les styles à<br/>partir de la boite de dialogue.</li> </ul> |
| 2.5.2 - Appliquer un style                            |                                                                                                    |

# Première méthode :

- dans le texte, sélectionner le ou les éléments sur lesquels le style sera appliqué
- dans la fenêtre *Styles et Formatage* sélectionner le style dans la liste et faire un double-clic sur celui-ci.

#### Deuxième méthode en utilisant la verseuse :

• dans la fenêtre *Styles et Formatage* sélectionner le style, cliquer sur la verseuse Mode Tout remplir et passer la verseuse sur les éléments du texte auxquels le style doit être appliqué

pour arrêter l'opération, cliquer de nouveau sur l'icône de la verseuse
 Mode Tout remplir

Troisième méthode en utilisant le pinceau :

- pour un paragraphe, sélectionner le paragraphe à partir duquel le style sera appliqué
- cliquer sur l'icône Appliquer le format
   : le curseur est remplacé par le symbole de la verseuse
- sélectionner le(s) paragraphe(s) sur le(s)quel(s) le style doit être appliqué.

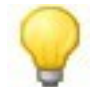

Cette méthode fonctionne également pour d'autres types de styles (caractères, etc.)

# 2.5.3 - Modifier un style

- dans la fenêtre *Styles et Formatage* choisir la catégorie de style à modifier (paragraphe, caractère...)
- sélectionner le style à modifier dans la liste centrale du styliste et faire un clic droit
- et choisir Modifier... dans le menu contextuel

# 2.5.4 - Créer un style

- procéder comme décrit ci-dessus pour modifier un style, mais au lieu de cliquer sur Modifier..., cliquer sur Nouveau...
- dans l'onglet Gérer , donner un nom au style créé

# 2.6 - Mise en page d'un document

# 2.6.1 - Présenter la mise en page dans le traitement de texte

La mise en page se définit par les éléments de mise en page tels que le format papier, l'orientation (portrait ou paysage), les marges, l'en-tête (contenu de la marge du haut), le pied de page (contenu de la marge du bas), l'arrière-plan...

La mise en page est enregistrée dans un style de page.

T

Chaque présentation de page est ainsi rattachée à un style de page spécifique identifié grâce à un nom affiché dans la barre d'état :

| . +                   |                   |           |
|-----------------------|-------------------|-----------|
| Page 19 / 47 Standard | Français (France) | INS STD * |

Par défaut, le style de page d'un nouveau document est le style Standard.

Pour accéder aux paramètres du style de page de la page active :

• menu Forma<u>t/P</u>age...

• ou double-clic sur le nom du style de page actif dans la barre d'état

| Style de page: St | andar d            |                    |                |         |                |                  |
|-------------------|--------------------|--------------------|----------------|---------|----------------|------------------|
|                   | _                  | Note de bas d      | e page         |         |                |                  |
| Gérer Page        | Arrière-plan       | En-tête            | Pied de pag    | je 🛛    | Bordures       | Colonnes         |
| Format de papier  |                    |                    |                |         | <b></b>        |                  |
| <u>F</u> ormat    | A4 🔽               |                    |                |         |                |                  |
| Largeur           | 21,00cm 😂          |                    |                |         |                |                  |
| <u>H</u> auteur   | 29,70cm 😂          |                    |                |         |                |                  |
| Orientation       | Ortrait            |                    |                |         |                |                  |
|                   | 🔵 Pa <u>v</u> sage | Source du          | papier [D      | 'après  | les paramètre  | es de l'ir 🔽     |
| Marges            |                    | Paramètres d       | le mise en paç | ge —    |                |                  |
| À gauche          | 3,00cm 😂           | Mise e <u>n</u> pa | ge [           | Pages   | de droite et o | le gaucl 🐱       |
| À <u>d</u> roite  | 3,00cm 😂           | For <u>m</u> at    |                | 1, 2, 3 | ),             | ~                |
| En <u>h</u> aut   | 3,00cm 😂           | Contrô             | le de repérage | е       |                |                  |
| En bas            | 3,00cm 😂           | <u>S</u> tyle d    | e paragraphe   | référe  | ence           |                  |
|                   |                    |                    |                |         |                | $\sim$           |
|                   |                    |                    |                |         |                |                  |
|                   |                    | ОК                 | Annule         | er      | <u>A</u> ide   | <u>R</u> établir |

La boîte de dialogue Style de page présente les paramètres de la mise en page classés dans différents onglets :

- onglet Page pour régler tous les paramètres de la page : format, orientation, taille des marges...
- onglets En-tête Pied de page pour inclure ou pas l'en-tête ☑ Activer l'en-tête ou le pied de page ✓ Activer le pied de page dans le style de page.

Le style de page *Standard* est appliqué sur la 1re page du document, puis lors de la création de la 2e page, sur la deuxième page elle-même et ainsi de suite jusqu'au moment où l'utilisateur modifie ce contexte.

Ce principe se vérifie dans la boîte de dialogue Style de page, onglet Gérer, zone Style de suite :

| Style de p       | oage: Sta | ndard        |             |              |          |          |
|------------------|-----------|--------------|-------------|--------------|----------|----------|
|                  |           |              | Note de bas | de page      |          |          |
| Gérer            | Page      | Arrière-plan | En-tête     | Pied de page | Bordures | Colonnes |
| <u>N</u> om      |           | Standard     |             |              |          |          |
| <u>S</u> tyle de | suite     | Standard     |             |              |          | ~        |

# 2.6.2 - Modifier un style de page

Pour modifier un style de page :

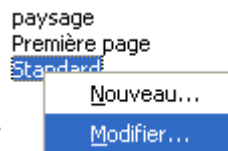

- et clic droit sur le nom du style de page à modifier et choisir Modifier
- ou double-clic sur le nom du style de page dans la barre d'état pour modifier le style de page courant
- effectuer les modifications dans les différents onglets de la boîte de dialogue

Toutes les pages sont mises en forme à partir du style de page modifié et se présentent avec les nouveaux paramètres.

# 2.6.3 - Créer un style de page

- demander la catégorie Style de page dans le styliste 🗔 Styles de page
- faire un clic droit et utiliser <u>Nouveau...</u>
- dans l'onglet Gérer, indiquer le nom et le style de suite

| Style de p         | age: pay | sage                 |                    |          | X        |
|--------------------|----------|----------------------|--------------------|----------|----------|
|                    |          | Note d               | e bas de page      |          |          |
| Gérer              | Page     | Arrière-plan En-t    | ête 👘 Pied de page | Bordures | Colonnes |
| Nom                |          | paysage              |                    |          |          |
| <u>S</u> tyle de s | suite    | paysage              |                    |          | ~        |
| Lié à              |          |                      |                    |          | ~        |
| Catégorie          |          | Styles personnalisés |                    |          | ~        |

• déclarer le format du nouveau style de page dans les différents onglets.

|                  |                    | Nata da bas da assa      |                                   |
|------------------|--------------------|--------------------------|-----------------------------------|
|                  |                    | Note de bas de page      |                                   |
| Gérer Page       | Arrière-plan       | En-tëte Pied de          | page Bordures Colonnes            |
| Format de papier |                    |                          |                                   |
| <u>F</u> ormat   | A4 🔽               |                          |                                   |
| Largeur          | 29.70cm            |                          |                                   |
|                  |                    |                          |                                   |
| <u>H</u> auteur  | 21,00cm 😂          |                          |                                   |
| Orientation      | 🔘 <u>P</u> ortrait |                          |                                   |
|                  | Paysage            | Source du <u>p</u> apier | [D'après les paramètres de l'ir 🛩 |
| Marges           |                    | Paramètres de mise er    | n page                            |
| À gauche         | 2,00cm 😂           | Mise e <u>n</u> page     | Pages de droite et de gaucl 🛩     |
| À <u>d</u> roite | 2,00cm 😂           | For <u>m</u> at          | 1, 2, 3, 💌                        |
| En <u>h</u> aut  | 2,00cm 😂           | Contrôle de repé         | érage                             |
| Fo bas           | 2.00cm             | <u>S</u> tyle de paragra | aphe référence                    |

#### 2.6.4 - Utiliser un nouveau style de page

L'utilisateur se doit de définir lui-même le moment où les pages de son document doivent être présentées à partir d'un autre style de page. Pour utiliser un nouveau style de page à partir d'un point du document :

- se positionner dans le document
- menu Insertion/Saut manuel
- cocher 💿 Saut de page
- et choisir le style de page à appliquer à partir de la nouvelle page :

| Style   |   |
|---------|---|
| paysage | * |

# 2.7 - Mise en forme paragraphe

#### 2.7.1 - Présenter la mise en forme paragraphe

- se positionner dans le paragraphe à mettre en forme
- et menu Format/ 🔊 Paragraphe...

ou clic droit sur le paragraphe à mettre en forme et choisir 🗐 Paragraphe...

La boîte de dialogue Paragraphe permet de définir la mise en forme du paragraphe :

| Lettrines                        | Bordures                 |           | Arrière-plan |             |
|----------------------------------|--------------------------|-----------|--------------|-------------|
| Retraits et espacement           | Alignement Enchaînements |           | Numérotation | Tabulations |
| Retrait                          |                          |           |              |             |
| Avant le texte                   |                          | \$,04cm 【 | 2            |             |
| Après le <u>t</u> exte           |                          | 3,80cm 【  | 2            |             |
| <u>P</u> remière ligne           |                          | 3,87cm 【  |              |             |
| Automatique                      |                          |           |              |             |
| Espacement                       |                          |           |              | _           |
| <u>A</u> vant le paragraphe      |                          | 2,00cm 【  |              |             |
| <u>E</u> n dessous du paragraphe |                          | 3,00cm 【  |              |             |
| Interligne                       |                          |           |              |             |
| Simple 🗸 de                      |                          |           |              |             |
| Simple 1                         |                          |           |              |             |
| Contrôle de repérage             |                          |           |              |             |
| Contrôle de repérage             |                          |           |              |             |
| Contrôle de repérage             |                          |           |              |             |

 onglet Retrait et espacement : les retraits permettent de décaler le paragraphe par rapport aux marges : retrait gauche <u>Avant le texte</u>, retrait droit <u>Après le texte</u>, première ligne Première ligne

Les espacements permettent d'insérer un espace vide soit avant le paragraphe et/ou après le paragraphe avec :

| Espacement                       |        |    |
|----------------------------------|--------|----|
| <u>A</u> vant le paragraphe      | 0,80cm | \$ |
| <u>E</u> n dessous du paragraphe | 0,30cm | \$ |

| Insérer un saut                                                                                        |                               |
|----------------------------------------------------------------------------------------------------|-------------------------------|
| Type<br><u>R</u> envoi à la ligne<br>Saut de <u>c</u> olonne<br>Saut de p <u>ag</u> e<br><u>S</u> tyle | OK<br>Annuler<br><u>A</u> ide |
| paysage 💌                                                                                              |                               |
| Modifier le <u>n</u> uméro de page                                                                     |                               |
| •                                                                                                    |                               |

| espacement avant le paragraphe |                                                                                                    |                        |  |  |  |
|--------------------------------|----------------------------------------------------------------------------------------------------|------------------------|--|--|--|
| retrait avant le texte         | retrait lère ligne<br>openOffice.org 3.0 est une<br>suite bureautique riche en fonctionnalités et<br>nultiplateforme. L'interface utilisateur et les<br>fonctionnalités sont assez similaires aux autres<br>produits du marché comme Microsoft Office ou<br>Lotus SmartSuite, mais au contraire de ces produits<br>commerciaux, OpenOffice.org est complètement<br>gratuit et libre. | retrait après le texte |  |  |  |
|                                | espacement en dessous-le paragraphe                                                                                                    |                        |  |  |  |

• onglet Alignement : 4 alignements permettent de définir la position horizontale des lignes du paragraphe : gauche/droite/centré/justifié par rapport à la marge de gauche et à la marge de droite.

Les outils d'alignement de la barre d'outils de *Formatage*  $\equiv$   $\equiv$   $\equiv$   $\equiv$  permettent de paramétrer également l'alignement du paragraphe courant.

alignement gauche : les lignes du paragraphe débutent toutes à la marge de gauche.

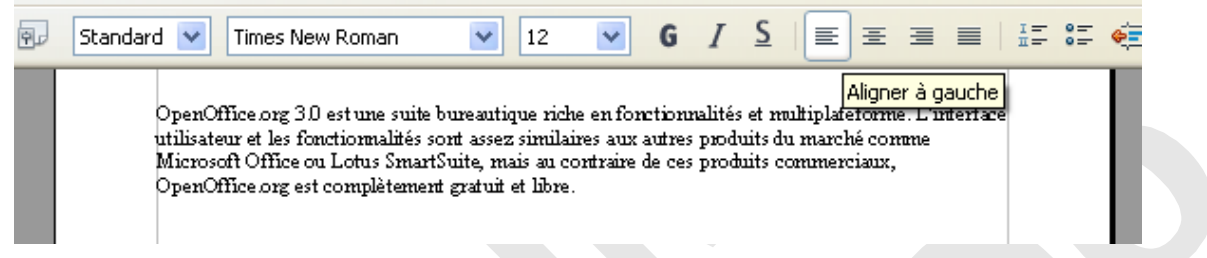

alignement droit : les lignes du paragraphe se terminent toutes à la marge de droite.

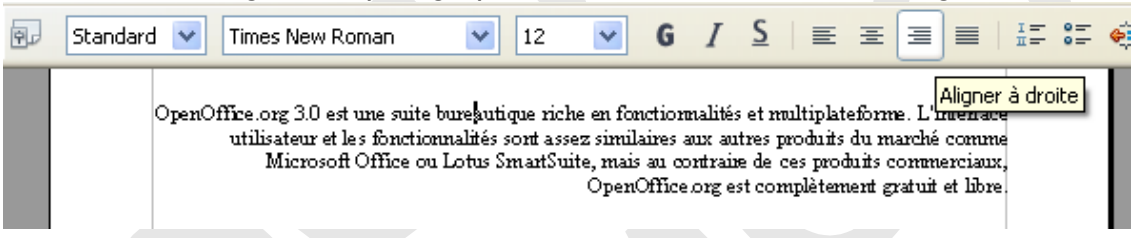

*alignement justifié* : les lignes d'un paragraphe justifié s'alignent à la fois contre la marge de gauche et contre la marge de droite.

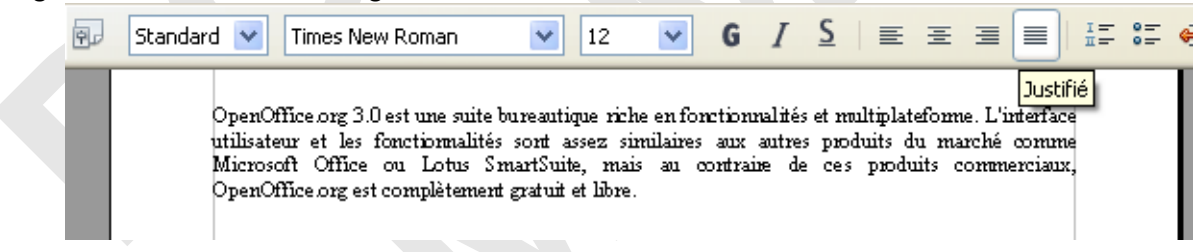

*alignement centré* : plus généralement réservé à la présentation des titres, l'alignement centré du paragraphe permet de répartir l'espace libre de façon égale à gauche et à droite du paragraphe.

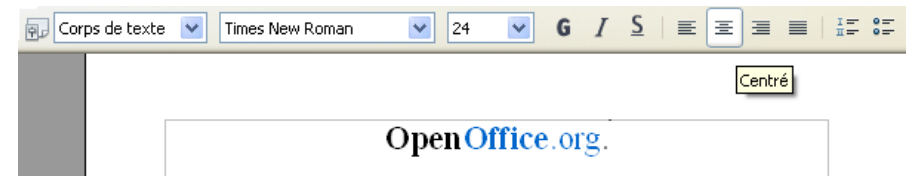

• Onglet Enchainements :

| Retraits et espacement Align                                                                                                    | ·                                               |                |            |
|----------------------------------------------------------------------------------------------------|-------------------------------------------------|----------------|------------|
|                                                                                                    | ement <b>Enchainement</b> s                     | Numérotation   | Tabulation |
| Coupure des mots<br>Automatiquement<br>2 Caractères en fin d<br>2 Caractères en <u>d</u> ébu<br>0 0 Nombre <u>m</u> aximal de                                                                                                    | e ligne<br>It de ligne<br>coupures consécutives |                |            |
| iauts<br>✓ Insérer Iype<br>│ Avec le <u>s</u> tyle de page                                                                                                    | Page                                            | Position D     | evant 💌    |
| Deptions           Image: Network state         Network state         Network state | suivant                                         |                |            |
| Traitement des <u>v</u> euves                                                                                                    | 2 🗼 L<br>2 💸 L                                  | ignes<br>ignes |            |

La section Coupure des mots permet d'indiquer si cette coupure s'effectue de façon automatique. Dans ce cas, il convient d'indiquer les limites de caractère en fin de ligne et en début de ligne.

La section Sauts sert à insérer un saut de page ou de colonne avant ou après le paragraphe.

La section Options :

- l'option Me pas scinder le paragraphe interdit toute coupure de page au sein du paragraphe
- l'option **∠** <u>Conserver avec le paragraphe suivant</u> permet de lier le paragraphe courant avec le paragraphe suivant. Dans ce cas les deux paragraphes ne sont jamais séparés par une coupure de page (ancienne notion : paragraphe solidaire).

La mise en forme paragraphe est enregistrée au sein

d'un style de type *paragraphe* Styles de paragraphe présenté dans la fenêtre *Style et formatage :* 

| Styles et formatage      | ×     |
|--------------------------|-------|
|                          | 🗞 🛅 🔹 |
| act Styles de paragraphe | ~     |
| Contenu de tableau       |       |
| Corps de texte           |       |
| En-tête                  |       |
|                          |       |
| menu bleu                | _     |
| Pied de page             | ~     |
| Styles appliqués         | ~     |

PRÉSENTATION GÉNÉRALE – GUIDE DE PRISE EN MAIN

# 2.7.2 - Appliquer un style de paragraphe

- dans le texte, sélectionner le ou les paragraphes sur lesquels le style doit être appliqué
- dans la fenêtre *Styles et Formatage*, sélectionner la catégorie *Style de paragraphe*
- dans la liste faire un double-clic sur le style de paragraphe à appliquer sur la sélection faite au préalable.

# 2.7.3 - Modifier un style de paragraphe

- dans la fenêtre *Styles et Formatage* choisir la catégorie style Paragraphe
- effectuer un clic droit sur le style de paragraphe à modifier
- cliquer sur Modifier...

# 2.7.4 - Créer un style

- dans la fenêtre *Styles et Formatage* choisir la catégorie style Paragraphe
- effectuer un clic droit
- cliquer sur Nouveau...
- dans l'onglet Gérer , donner un nom au style créé
- définir la mise en forme du style de paragraphe dans les différents onglets de la boîte de dialogue

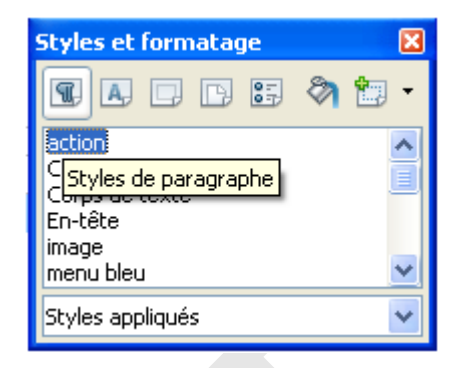

| Styles         | s et formatage 🛛 🛽 🛽    | 3 |
|----------------|-------------------------|---|
| T              | A 🗆 🖻 📰 🖄 📩 •           |   |
| Table<br>Titre | des matières niveau 2 🔨 |   |
| Titre          | Nouveau                 |   |
| Titre<br>Titre | Modifier                |   |
| Styles         | ; appliqués 🛛 🗸 🗸       |   |

| Styles                       | et formatage                                         | ×     |  |  |  |  |
|------------------------------|------------------------------------------------------|-------|--|--|--|--|
|                              |                                                      | n 💷 - |  |  |  |  |
| Standa<br>Table o<br>Table o | rd<br>les matières niveau 1<br>les matières niveau 2 | ^     |  |  |  |  |
| Titre 1                      | Nouveau                                              |       |  |  |  |  |
| Titre 2                      | Titre 2 Modifier                                     |       |  |  |  |  |
| Styles a                     | appliqués                                            | ~     |  |  |  |  |

# 2.8 - Mise en forme de caractères

#### 2.8.1 - Présenter la mise en forme caractères

La mise en forme *Caractères* est accessible à travers la commande Format/<u>Caractères</u> ou à travers l'utilisation des différents items du menu contextuel d'un mot :

- menu Format/ 🗟 🖸 Caractères...
- ou clic droit 🗟 ⊆aractères...

|   |      | Eormatage par défaut          |   |
|---|------|-------------------------------|---|
| 4 | ⇒ A  | Police                        | ۲ |
| q | ⇒ 🔼  | <u>T</u> aille                | ٠ |
|   | ⇒    | Style                         | ۰ |
|   | '    | Alignement                    | ۲ |
|   |      | Int <u>e</u> rligne           | ۲ |
|   | ⇒ 🗟  | C <u>a</u> ractère            |   |
|   | ÷.   | P <u>a</u> ragraphe           |   |
|   |      | Page                          |   |
|   | 8. P | Puces/numérotation            |   |
|   |      | <u>C</u> asse/Caractères      | ۲ |
|   |      | Éditer le style de paragraphe |   |
|   | Ê    | Coller                        |   |
|   |      |                               |   |

La boîte de dialogue Caractères est dotée de plusieurs onglets :

l'onglet **Police** permet de choisir la police de caractère, le style : **gras**, *italique*... et la taille.

Effets de caractères

souligner, barrer, choisir la couleur du soulignage et des caractères,

mettre en majuscules, etc.

l'onglet

| iracti       | ère                                  |                  |                    |                            |                |                   |
|--------------|--------------------------------------|------------------|--------------------|----------------------------|----------------|-------------------|
| olice        | Effets de caractères Position        | n Hyperlie       | en Arrière-p       | lan                        |                |                   |
| <u>P</u> oli | ice                                  |                  | <u>S</u> tyle      |                            | <u>T</u> aille |                   |
| Tre          | ebuchet MS                           |                  | Normal             |                            | 11             |                   |
| Tre          | ebuchet MS                           | <u>~</u>         | Normal<br>Italique |                            | 11             | ^                 |
| Tw           | Cen MT                               | -                | Gras               |                            | 13             |                   |
| Tw<br>Tw     | Cen MT Condensed                     |                  | Gras Italique      |                            | 14<br>15       |                   |
| Ту           | mes<br>W Realman I                   | ~                |                    |                            | 16             | ~                 |
|              | W BOOKMAD I                          |                  | Langue             |                            | 1.8            |                   |
|              |                                      |                  | 👋 Français         | (France) 🔽                 |                |                   |
|              |                                      |                  |                    |                            |                |                   |
|              |                                      | Trakur           |                    |                            |                |                   |
|              |                                      | _Trebuc          | net 1412           |                            |                |                   |
| La mê        | ème police est utilisée pour l'impre | ssion et l'af    | fichage à l'écra   | an.                        |                |                   |
|              |                                      |                  |                    |                            | ide            | Rétablir          |
|              |                                      |                  |                    |                            |                | <u>Te</u> ocabiii |
|              | Caractère                            |                  |                    |                            |                |                   |
|              | Calderere                            |                  |                    |                            |                |                   |
|              | Police Effets de caractères          | Position Hy      | perlien Arrière    | -plan                      |                |                   |
|              | <u>S</u> oulignage                   | Co <u>u</u> leur |                    | Effets                     |                |                   |
|              | (Sans)                               | Aul              | tomatique          | <ul> <li>(Sans)</li> </ul> |                | <b>v</b>          |
|              | <u>B</u> arré                        |                  |                    | <u>R</u> elief             |                |                   |
|              | (Sans)                               | Mot p            | oar mot            | (Sans)                     |                | ×                 |
|              | <u>C</u> ouleur de police            | _                |                    | Con <u>t</u> our           |                |                   |
|              | Automatique                          | ٢                |                    | Ombre 🗌                    |                |                   |
|              |                                      |                  |                    | 📃 Clignotant               |                |                   |
|              |                                      |                  |                    | M <u>a</u> squé            |                |                   |
|              |                                      | Libo             | ration Sane        |                            |                |                   |
|              |                                      |                  | ration Sails_      |                            |                |                   |
|              |                                      | ſ                |                    |                            |                | átablir           |
|              |                                      |                  | VN P               |                            | 10 I VC        | xcabiii           |

pour

#### l'onglet Position

La section Position permet de positionner les caractères par rapport à la ligne de base :

- Exposant pour positionner les caractères au-dessus <sup>exposant</sup> de la ligne de base
- ou o indice pour positionner les caractères en dessous indice de la ligne de base

| Police Effets de caractère | s Position Hype                | rlien Arrière-plan                              |
|----------------------------|--------------------------------|-------------------------------------------------|
| Position                   |                                |                                                 |
| 🔘 <u>E</u> xposant         | Exposant/indice à              | 1% 😭 🖌 Automatique                              |
| ⊙ <u>N</u> ormal           | Taille relative                | 100% 🔅                                          |
| 🔘 <u>I</u> ndice           |                                |                                                 |
| Rotation / Échelle         | <u>9</u> 0 degrés 🔿 2          | 2 <b>70 degrés</b> 🗌 Adapter à <u>l</u> a ligne |
| Échelle de largeur         | 100% 😂                         | ]                                               |
| Espacement                 |                                |                                                 |
|                            |                                |                                                 |
| Standard                   | ✓ de 0,0;                      | pt 🔄 🖸 Crénage                                  |
| Standard                   | Treb                           | pt 💿 Crénage                                    |
| Standard                   | <u>d</u> e <u>0,0</u><br>Trebi | pt () Crénage<br>uchet MS                       |

La section Espacement permet de définir un espace plus ou moins large entre les caractères d'un mot. Un espacement é t e n d u permet d'étendre l'espace entre les caractères alors qu'un espacement *condensé* réduit l'espace entre les caractères.

# 2.9 - Numéroter les pages

La numérotation des pages s'effectue dans l'en-tête ou dans le pied de page du style de page à travers l'utilisation de champs réservés. Par défaut, dans un style de page, sous **OpenOffice**.org 3 les en-têtes et les pieds de page ne sont pas actifs.

Pour activer un en-tête ou un pied de page d'un style de page :

- se positionner dans une page rattachée au style de page à modifier
- menu Forma<u>t</u>>Page...
- ou double-clic sur le nom du style de page dans la barre d'état

| · · |                       |  |
|----------------------------------------------------------------------------------------------------|-----------------------|--|
| Page 19 / 47 Standard                                                                                                    | Français (France) INS |  |

• activer l'en-tête et le pied de page dans leur onglet respectif

|                                                             | Note de bas i | de page      |          |                  |
|-------------------------------------------------------------|---------------|--------------|----------|------------------|
| Gérer Page Arrière-plan                                     | En-tête       | Pied de page | Bordures | Colonnes         |
| En-tête  Activer l'en-tête  Contenu identigue gauche/droite |               |              |          |                  |
| Marge gauche                                                | 0,00          | )cm 😂        |          |                  |
| Marge <u>d</u> roite                                        | 0,00          | )cm 😂        |          |                  |
| Espacement                                                  | 0,50          | )cm 😂        |          |                  |
| Utiliser l'espacement dynamique                             |               |              |          |                  |
| Hauteur                                                     | 0,50          | )cm 😂        |          |                  |
| Adaptation dynamique de la haute                            | ur            |              |          |                  |
| Options                                                     |               |              |          |                  |
|                                                             |               |              |          |                  |
|                                                             | ОК            | Annuler      | Aide     | <u>R</u> établir |

Dans le document, l'en-tête et le pied de page sont matérialisés par un cadre dans la marge :

- ÌΠ • se positionner dans l'en-tête ou le pied de page qui doit ЛJ Date contenir la numérotation des pages  $\odot$ <u>H</u>eure • et menu Insertion/Champs # Numéro de <u>p</u>age ## Nom<u>b</u>re de pages Numéro de page # choisir le champ pour insérer la valeur -Sujet courante de la page T Titre 2 Auteur • choisir le champ 📱 Nombre de pages pour insérer le nombre de pages totales du document Autres... Ctrl+F2 Les champs se visualisent sous deux formes : • sous leur forme résultat : 30/55¶ • sous leur forme Nom de champ qui s'obtient à travers le menu Affichage/ Noms de champ ou le raccourci cur F9 Numéro de page/Statistiques 2.10 - Utiliser les styles de puces Formatage par défaut 🛕 Police Des paragraphes spécifiques peuvent comporter 🔼 <u>T</u>aille une puce avant le texte. Les puces sont des petits Style symboles (ou des images). Pour appliquer une puce Alignement à un paragraphe :
  - se positionner dans le paragraphe
  - menu Format/
  - ou le menu contextuel du mot et choisir

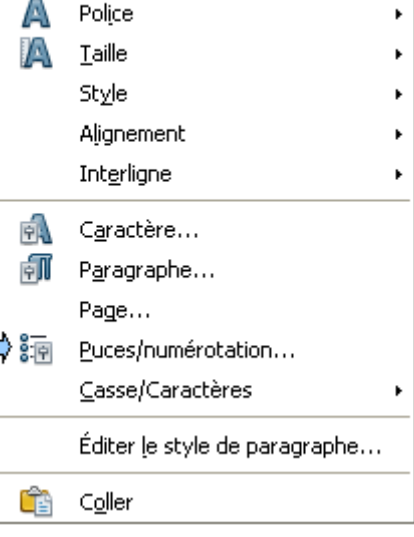

La boîte de dialogue Puces et numérotation, onglet Puces, propose 8 puces prédéfinies :

| uces        | Type de numérota | ation Plan I          | mages Position Opt | tions     |   |
|-------------|------------------|-----------------------|--------------------|-----------|---|
| Sélecti     | on               |                       |                    |           |   |
|             |                  | <b>└ </b> ──          | —   <b>`</b> —     | =         | _ |
| •           |                  | ●                     | •                  |           | _ |
| •           |                  | •                     |                    | =         | _ |
| <b>→</b>    | ·                | >                     | X                  | - v       | _ |
| <b> </b> -> |                  |                       | x                  |           |   |
|             |                  | [                     | —   ´ —            | *         | _ |
| >           |                  | <b> </b> <sup>▶</sup> | X                  | <b> ´</b> |   |

- choisir la puce souhaitée
- et ok pour valider

Par ailleurs, la barre d'outils *Formatage* propose à travers l'utilisation de l'outil <sup>[Dés)activer les puces]</sup> d'appliquer la première puce proposée dans la boîte de dialogue Puces et Numérotation.

Styles et formatage

×

Cet outil permet également de supprimer la puce du paragraphe.

|                                                                                                    |                                                                                                    | 📰 🖄 🛅 🔹         |
|----------------------------------------------------------------------------------------------------|----------------------------------------------------------------------------------------------------|-----------------|
|                                                                                                    | Numérotation 1<br>Numérotation 2<br>Numérotation 3<br>Numérotation 4                                                                              | Styles de liste |
| Les puces sont également applicables à partir des styles<br>de liste du styliste.<br>• demander la catégorie | Numérotation 5<br>Puce 1<br>Puce 2<br>Puce 3<br>Puce 4<br>Puce 5<br>Puce 6<br>Puce Bleue<br>Puce Bleue<br>Puce Mauve<br>Puce Orange<br>Puce Verte |                 |
|                                                                                                    | Tous                                                                                                    | ~               |

# 2.11 - Établir des listes numérotées

Les listes numérotées ne sont à utiliser que dans le cas d'une énumération de paragraphes couramment présentés sous forme de listes numérotées. Les listes numérotées ne doivent pas être confondues avec les paragraphes de titres qui eux sont gérés par le menu <u>Outils>Numérotation des chapitres</u>.

Pour numéroter un paragraphe :

- se positionner dans le paragraphe
- menu Format/ 🔄 Puces et numérotation...
- ou le menu contextuel du mot et choisir
   Puces/numérotation...
- demander l'onglet Type de numérotation
- faire un choix et valider

|              | - 4        |                 | <u>C</u> asse/Caractères →               |
|--------------|------------|-----------------|------------------------------------------|
| mol          | et         | CHOISIF         | Éditer <u>l</u> e style de paragraphe    |
|              |            |                 | 💼 C <u>o</u> ller                        |
| Puces et nur | nérotatior | 1               | ×                                        |
| Puces Type o | de numéro  | tation Plan Ima | iges Position Options                    |
| Sélection —  |            | 1               | [1]                                      |
| ''           |            |                 | - K'' I''                                |
| 2)           |            | 2.              | (2)                                      |
| 3)           |            | 3               | (3)                                      |
| A)           |            | a)              | (a) i                                    |
| B)           |            | b)              | (b) ii                                   |
| C)           |            | c)              | (c) iii                                  |
|              |            | ОК              | JI JI<br>Supprimer Annuler Aide Rétablir |

Α

ē.

ēN)

Police

Style

Alignement

Caractère...

Paragraphe...

Puces/numérotation...

Int<u>e</u>rligne

Page...

🔼 <u>T</u>aille

Formatage par défaut

L'outil L'outil L'outil L'outil L'outil permet d'activer ou pas la numérotation sur un le paragraphe courant.

# 2.12 - Créer un tableau

Le tableau est un ensemble de lignes et de colonnes à l'intersection desquelles se situe une cellule. Plusieurs possibilités pour insérer un tableau dans le document :

- menu Insertion/ III Tableau... Ctrl+F12
- ou menu T<u>a</u>bleau/<u>I</u>nsérer/ III <u>T</u>ableau...
- ou l'outil I Tableau ou Ctri F12

# 2.12.1 - Créer un tableau avec la boîte de dialogue

- positionner le curseur à l'endroit souhaité
- menu Insertion/ III Iableau... Ctrl+F12
- ou menu T<u>a</u>bleau/<u>I</u>nsérer/
   <u>I</u>ableau... sélectionner le nombre de lignes et de colonnes
- cocher la case **Im** pour demander la répétition de la ligne titre en cas de changement de page
- cocher Bordure pour obtenir des bordures au tableau à insérer

| Insérer un tabl                                                                                                    | eau                                                                                |                               |
|----------------------------------------------------------------------------------------------------|------------------------------------------------------------------------------------|-------------------------------|
| Nom<br>Taille<br>Colonnes<br>Lignes<br>Options<br>Itre<br>Répéter<br>Les gren<br>Ne pas scince<br>Bordure<br>AutoForm | Ìrableau34<br>2 ♀<br>2 ♀<br>sur chaque page<br>nières lignes 1 ♀<br>der le tableau | OK<br>Annuler<br><u>A</u> ide |

- 11

# 2.12.2 - Créer un tableau avec l'outil

L'outil L'outil de la barre d'outils *Standard* permet d'insérer un tableau en définissant sa structure à partir d'une grille.

- se positionner à l'endroit d'insertion du tableau
- ouvrir la liste déroulante de l'outil Tableau
- glisser la souris sur la grille de définition de structure

La structure du tableau ainsi dessinée est indiquée dans la dernière ligne de la grille.

• relâcher la souris pour insérer le tableau.

Un tableau est inséré dans le document :

| 1 | 1 | ¶ | 1 |
|---|---|---|---|
|   | ก | ¶ | 1 |
| • | ก | 1 | 1 |
| • | Π | 1 | ¶ |
| _ |   |   |   |

# 2.13 - Vérifier l'orthographe

Il est possible de repérer les mots contenant une faute d'orthographe. Pour cela :

• activer l'outil standard de la barre d'outils Standard

Quand un mot contient une faute d'orthographe, il est présenté en <u>souligné ondulé rouge à</u> l'écran.

#### 2.13.1 - Corriger une faute ponctuelle

- · effectuer un clic droit sur le mot mal orthographié :
- exemple : ortographe
- et opter parmi les propositions

#### 2.13.2 - Corriger intégralement un document

 positionner le curseur à l'endroit où la correction doit commencer (de préférence au début du document)

orthographe cartographe photographe

autographe cartographie

Orthographe...

AutoCorrection

Définir la langue pour la sélection 

 Définir la langue pour le paragraphe

<u>Ajouter</u> Tout ignorer

• outil source F7 ou la touche F7

Au sein de la boîte de dialogue Orthographe :

- cliquer sur Ignorer une fois pour ignorer le mot souligné ou sur Tout ignorer pour ignorer tous les mots comportant la même orthographe dans la suite du texte
- cliquer sur Modifier pour modifier le mot souligné ou sur <u>Iout modifier</u> pour modifier tous les occurrences du mot comportant la même faute d'orthographe dans le document.

Les options permettent de déclarer le dictionnaire à utiliser pour la correction orthographique :

- menu Outils/Options...
- développer le menu 🕀 Paramètres linguistiques en cliquant sur le 🕀 et choisir Langues
- dans la section Langues par défaut pour le document demander
   Environnement linguistique Français (France)

Le nom du dictionnaire actif est indiqué dans la barre d'état :

.

|              | ↓        |                   |     |     |   |                   |
|--------------|----------|-------------------|-----|-----|---|-------------------|
| Page 32 / 53 | Standard | Français (France) | INS | STD | * | Niveau 1 : Puce 2 |
|              |          |                   |     | ×   |   |                   |

# 2.14 - Enregistrer un document

Dès qu'un fichier nécessite un enregistrement, **OpenOffice**.org le signale dans la barre d'état en affichant le symbole \* :

|                       |                   |     | · · · |          |  |
|-----------------------|-------------------|-----|-------|----------|--|
| Page 32 / 53 Standard | Français (France) | INS | STD * | Niveau 3 |  |

#### 2.14.1 - Le premier enregistrement

Lors de la première sauvegarde d'un document

• menu Fichier/ 🗐 Enregistrer sous... ou 🔲 Enregistrer

| <ul> <li>choisir l'emplacement dans la zone Enregistrer d</li> </ul>                                                                                                    | ans: 🛅 Ope       | n_office_3.0 💌                                                                                                    |
|----------------------------------------------------------------------------------------------------|------------------|----------------------------------------------------------------------------------------------------|
| donner un nom au fichier Nom du fichier guide_00c                                                                                                    | _v3 💌            |                                                                                                    |
| Le format proposé est indiqué dans la zone Type:<br>• puis valider.                                                                                                    | Texte ODF (.odt  | ) 🕶                                                                                                    |
| Le nom du document apparaît dans la barre de tit                                                                                                    | re :             |                                                                                                    |
| guide_00o_v3.odt - OpenOffice.org                                                                                                    | Writer           |                                                                                                    |
| 2.14.2 - Les enregistrements suivants                                                                                                    |                  |                                                                                                    |
| <ul> <li>Pour enregistrer :</li> <li>menu Eichier/ Enregistrer</li> <li>ou l'outil Enregistrer</li> </ul>                                                                                                    |                  |                                                                                                    |
| • ou le raccourci                                                                                                    |                  |                                                                                                    |
| 2.14.3 - Enregistrer sous un autre form                                                                                                    | at               |                                                                                                    |
|                                                                                                    | Nom du fichier : | guide_00o_v3                                                                                                    |
|                                                                                                    | Type :           | Texte ODF (.odt)                                                                                                    |
| <ul> <li>menu <u>Fichier</u> Enregistrer sous</li> <li>et choisir le format dans la zone Type</li> <li>Cette procédure est également valable pour les autres types de documents de la suite (Calc, <i>.xls</i>, Impress, <i>.ppt</i>).</li> </ul> |                  | Texte UDF (.odt)<br>Modèle de texte ODF (.ott)<br>OpenOffice.org 1.0 Texte (.sxw)<br>OpenOffice.org 1.0 Modèle de texte (.stw)<br>Microsoft Word 97/2000/XP (.doc)<br>Microsoft Word 95 (.doc)<br>Microsoft Word 6.0 (.doc)<br>Rich Text Format (.rtf)<br>StarWriter 5.0 (.sdw)<br>StarWriter 5.0 Modèle (.vor)<br>StarWriter 3.0 Modèle (.vor)<br>StarWriter 3.0 Modèle (.vor)<br>StarWriter 3.0 Modèle (.vor)<br>Texte (.txt)<br>Texte (.txt)<br>Texte (.txt)<br>Document HTML (OpenOffice.org Writer) (.html)<br>AportisDoc (Palm) (.pdb)<br>Microsoft Word 2003 XML (.xml)<br>Pocket Word (.000) |

# 2.15 - Exporter en PDF

Pour échanger des documents qui ne sont pas destinés à être modifiés, il est recommandé d'utiliser le format *PDF* (Portable Document Format).

- menu <u>Fichier/Exporter</u> au format PDF.... ou
- définir les différentes options PDF et
   Export
- comme pour un enregistrement, indiquer l'emplacement et le nom du fichier

| Exporter                   |                                                 |                                                       |   | ? 🛛                    |
|----------------------------|-------------------------------------------------|-------------------------------------------------------|---|------------------------|
| Enregistrer <u>d</u> ans : | Copen_office_3.0                                | 💌 G 🦻 🛤                                               | • |                        |
| Mes documents<br>récents   |                                                 |                                                       |   |                        |
| 🕝<br>Bureau                | <u>N</u> om du fichier :<br>Format de fichier : | guide_00o_v3<br>PDF - Portable Document Format (.pdf) | * | Enregistrer<br>Annuler |
|                            |                                                 | Extension automatique du nom de fichier               |   |                        |

• et <u>Enregistrer</u>

Le fichier PDF est généré.

Il est possible d'exporter directement un document en PDF en tant que pièce jointe d'un courriel en ouvrant le menu :

• menu Eichier/Envoyer/Envoyer par e-mail en PDF

# 2.16 - Imprimer un document

# 2.16.1 - Impression simple d'un document

• menu Eichier/ 🖶 Imprimer... ou 昌 Impression rapide

# 2.16.2 - Impression multiple

Sous **OpenOffice**.org, il est possible d'imprimer plusieurs pages par feuille. Cette fonctionnalité est accessible en mode *Aperçu*.

- menu Eichier/ 🕄 Agerçu ou 🖳 Aperçu
- cliquer sur l'icône Options d'impression : aperçu qui ouvre une boîte de dialogue Options d'impression
- à l'aide des zones Lignes 3 
   et Colonnes 1 
   choisir le nombre de pages à imprimer sur une seule feuille.

Un mode de pré-visualisation indique à droite la présentation sur la feuille.

L'icône Limprimer l'aperçu permet d'imprimer les pages exactement comme elles sont affichées dans l'aperçu.

# 3 - TABLEUR

# 3.1 - Les fonctionnalités de Classeur

Le module Calc d'OpenOffice.org est un tableur qui offre de nombreuses fonctionnalités :

- création de tableaux
- insertion de formules mathématiques (opérations simples, moyenne, écart type, trigonométrie, statistiques, matrices...)
- assistant pour l'élaboration de fonctions
- possibilités de tris avec ou sans filtres
- affichage et masquage de plages de données
- action simultanée sur plusieurs feuilles d'un même classeur
- insertion de liens internes ou vers des données d'autres fichiers OpenOffice.org ou Microsoft
- création de diagrammes dynamiques (c'est-à-dire qui évoluent en fonction de la saisie des données)
- · correction orthographique et dictionnaire des synonymes
- fonction AutoSaisie
- enregistrement en formats OpenOffice.org et Microsoft
- exportation en document pdf.

# 3.2 - Présenter un classeur

Espace de travail : une feuille : c'est une matrice composée de lignes et de colonnes.

- colonnes : 1024
- lignes : 65.536
- cellules : 16.777.216
- 236 feuilles dans un classeur

# 3.2.1 - Présenter l'écran Calc

| Barre de titre            | Barre de m                                                                                      | enus                              | Barre Stand                  | lard      | Barre Forn | natage       | Barre de Fori | mule |
|---------------------------|-------------------------------------------------------------------------------------------------|-----------------------------------|------------------------------|-----------|------------|--------------|---------------|------|
| 🗃 Sans nom 1 - Open       | Office.org Calc                                                                                 |                                   |                              |           |            |              | (             |      |
| Eichier Édition Affichage | Insertion Format                                                                                | <u>O</u> utils Donnée <u>s</u> Fe | e <u>n</u> être Aid <u>e</u> |           |            |              |               |      |
| 🛾 • 😕 🖬 👒 🗌               | 2 🔒 🖴 🕵                                                                                         | ABS 😹 😽 🖷                         | 💼 • 🎸 🖣                      | • @ •   6 | B 28 28 1  | <b>L</b> 🕢 🔥 | 0 🖻 🗑 🔍       | 0.   |
| Arial                     | ✓ 10                                                                                            | ✓ G I <u>S</u>                    |                              |           | 6 \$ 26    | •            | • 💁 • 🔺       |      |
| A1 💌                      | <i>f</i> x ∑ =                                                                                  |                                   |                              |           |            |              |               |      |
| A                         | в с                                                                                             | D                                 | E                            | F         | G          | н            | I             | ) 🔼  |
| 1                         |                                                                                                 |                                   |                              |           |            |              |               |      |
| 3                         |                                                                                                 |                                   |                              |           |            |              |               |      |
| 4                         |                                                                                                 |                                   |                              |           |            |              |               |      |
| 5                         |                                                                                                 |                                   |                              |           |            |              |               |      |
| 7<br>Feuille1             | Feuille2 / Feuille3 /                                                                           | <                                 |                              |           |            |              |               | >    |
| ii 🗟   🖊 🗖 🔵 🤕            | T 🔍 🔷 🔹                                                                                         | © • ⇔ • 🔲 •                       | 🗩 • 🚖 • 🛛                    | 1         | Se .       |              |               |      |
| Feuille 1 / 3             | Standard                                                                                        | 100%                              |                              | STD       |            | Somn         | ne=0          |      |
| Barre Ongl                | Barre Onglets des feuilles     Barre de défilement horizontal     Barre Dessin     Barre d'état |                                   |                              |           |            |              |               |      |

Les éléments qui constituent l'écran Calc sont paramétrables à partir des commandes :

- menu Outils/Options/OpenOffice.org Calc / Affichage
- et menu <u>Affichage/Barres d'outils</u>
- ou menu Affichage/Barre de formule
- ou menu <u>Affichage/Barre</u> d'état
- ou menu Affichage/En-têtes de colonnes/lignes

| ~ | <u>N</u> ormal<br>Aperçu des sauts de <u>p</u> age |            |
|---|----------------------------------------------------|------------|
|   | Barres d'ou <u>t</u> ils                           | •          |
| ~ | Barre de <u>f</u> ormule                           |            |
| ~ | <u>B</u> arre d'état                               |            |
|   | Statut de la méthod <u>e</u> de sai                | sie        |
| ~ | En-têtes de colonnes/lignes                        |            |
|   | Mise en évidence des valeu                         | rs Ctrl+F8 |
|   | Sources de données                                 | F4         |
|   | Plein écra <u>n</u>                                | Ctrl+Maj+J |
| Q | <u>Z</u> oom                                       |            |

#### 3.2.2 - Présenter la barre d'outils Formule

Le contenu de la barre de *Formule* diffère selon que l'utilisateur réalise une saisie ou une formule : La barre de *Formule* en-cours de saisie :

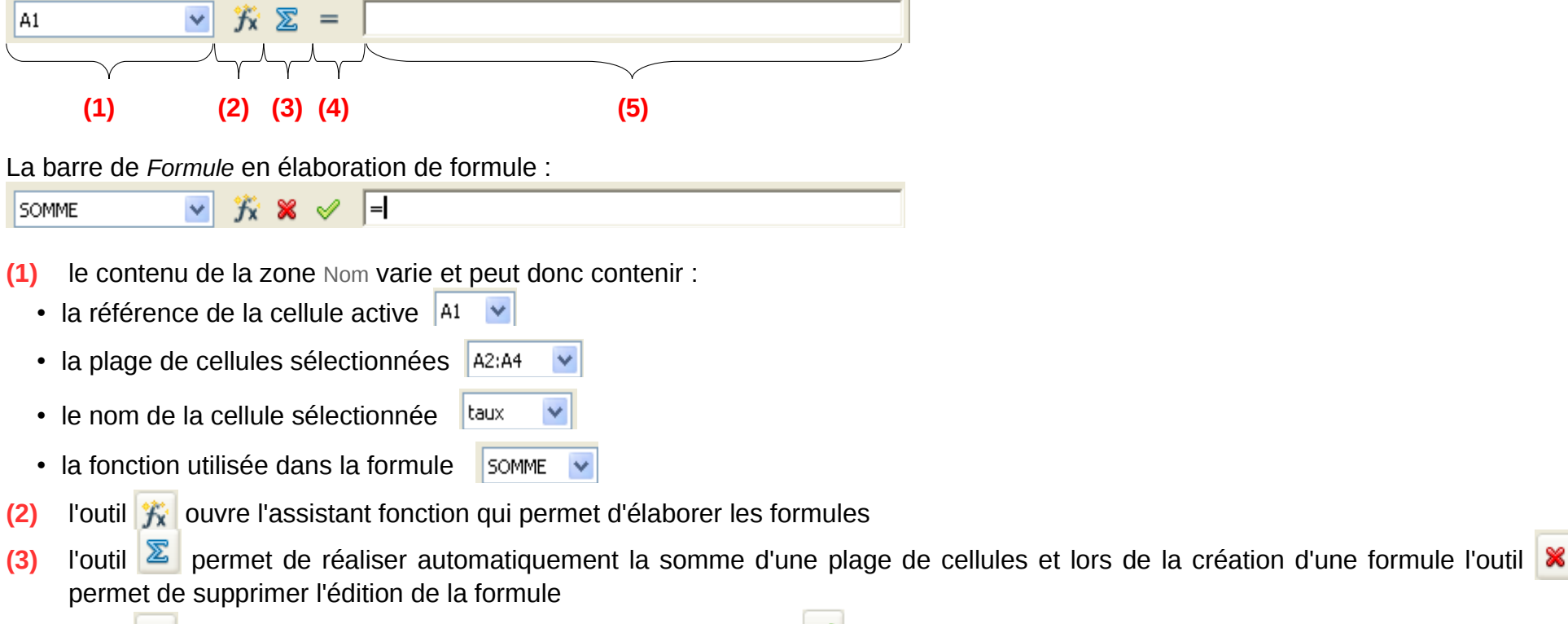

- (4) l'outil = permet d'insérer une formule dans la cellule active et 🗹 pour accepter la formule déclarée dans la zone de saisie
- (5) la zone Ligne de saisie de la barre de formule permet de saisir le contenu de la cellule (données, formule, fonction)

# 3.2.3 - Présenter la barre Onglets des feuilles

La barre *Onglets des feuilles* est réservée à l'affichage des onglets des feuilles du classeur et se situe dans le même alignement horizontal que la barre *Défilement horizontal*. La barre *Onglets des feuilles* présente le nom de la feuille active en gras :

|        | А              | в             | С        | D     | E | F        | G | ~ |
|--------|----------------|---------------|----------|-------|---|----------|---|---|
| 1      |                | 200           |          |       |   |          |   | H |
| 2      |                | 210           |          |       |   |          |   | = |
| 3      |                | 211           |          |       |   |          |   |   |
| 4      |                | 212           | _        |       |   |          |   | _ |
| 5      |                |               |          |       |   |          |   |   |
| 6      |                |               |          |       |   |          |   |   |
| 7      |                |               |          |       |   |          |   | _ |
| 8      |                |               |          |       |   |          | _ | × |
| MM     | <b>Feuille</b> | 1 Feuille2 Fe | uille3 / | <     |   |          | > |   |
| Feuill | e 2 / 3 Standa | rd 🚺 🛛 100    | )%       | STD * |   | Somme=21 | 2 |   |

Par ailleurs, quand le classeur contient un grand nombre de feuilles, l'utilisateur peut glisser le séparateur disposé entre l'affichage des onglets des feuilles et la barre de défilement pour augmenter la partie réservée à la présentation des onglets :

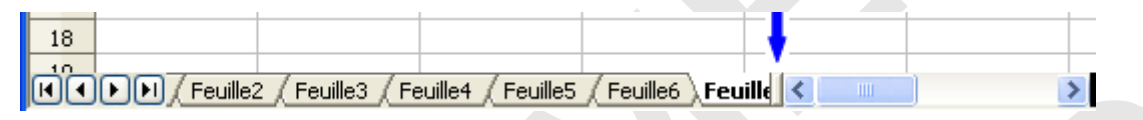

La barre Gestion des feuilles permet également de se déplacer en utilisant les outils

Par ailleurs les raccourcis <sup>Ctr</sup> 1 ou <sup>Ctr</sup> 1 permettent également de se déplacer de feuille en feuille.

# 3.2.4 - la barre d'État du classeur

La barre d'état offre une multitude d'indications :

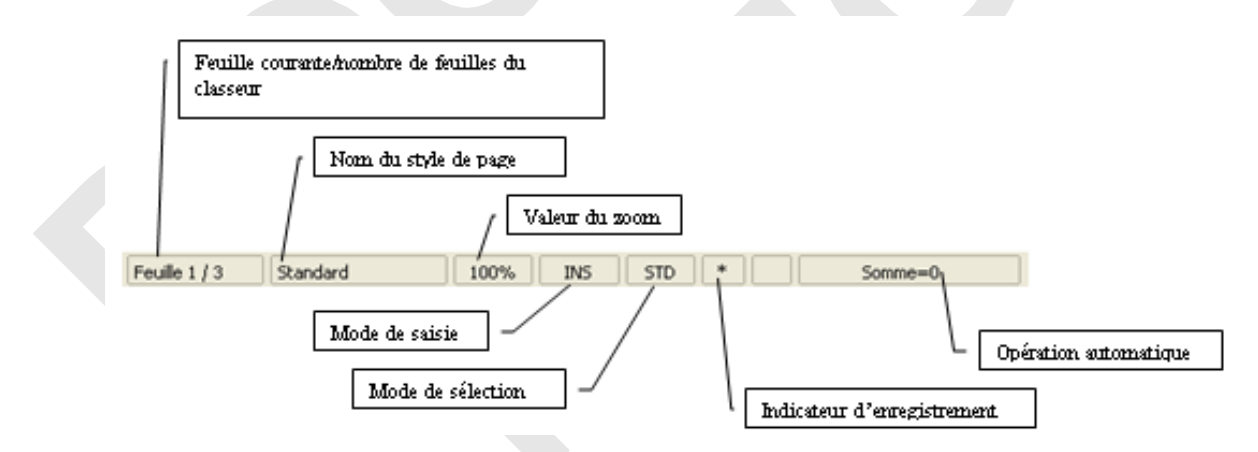

Dans la zone de calcul automatique, le calcul effectué par défaut est la Somme.

|               |          |      |     | Ļ       |
|---------------|----------|------|-----|---------|
| Feuille 1 / 3 | Standard | 100% | STD | Somme=0 |

• sélectionner les cellules pour que la fonction *Somme* de la barre d'état affiche leur total :

| A1:A:                                                                                                    | A1:A2 $\checkmark$ $\%$ $\Sigma$ = 110                                              |   |   |   |   |   |     |  |  |
|----------------------------------------------------------------------------------------------------|-------------------------------------------------------------------------------------|---|---|---|---|---|-----|--|--|
|                                                                                                    | A                                                                                   | В | С | D | E | F | G 🔼 |  |  |
| 1                                                                                                    | 100                                                                                 |   |   |   |   |   |     |  |  |
| 2                                                                                                    | 110                                                                                 |   |   |   |   |   | =   |  |  |
| 3                                                                                                    |                                                                                     |   |   |   |   |   |     |  |  |
| 4                                                                                                    |                                                                                     |   |   |   |   |   |     |  |  |
| 5                                                                                                    |                                                                                     |   |   |   |   |   |     |  |  |
| 6                                                                                                    |                                                                                     |   |   |   |   |   |     |  |  |
| 7                                                                                                    |                                                                                     |   |   |   |   |   | _   |  |  |
| 8                                                                                                    |                                                                                     |   |   |   |   |   | ×   |  |  |
| Image: Market Provided American Strength Strength |                                                                                     |   |   |   |   |   |     |  |  |
| Feuille                                                                                                    | Feuille 1 / 3         Standard         100%         STD         *         Somme=210 |   |   |   |   |   |     |  |  |

• effectuer un clic droit de la fonction *calcul automatique* pour changer la nature de la fonction

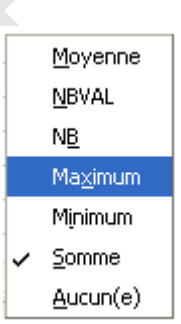

# 3.3 - manipuler les feuilles

#### 3.3.1 - Créer de nouvelles feuilles

- menu Insertion/Eeuille...
- ou clic droit sur un onglet de la barre de gestion des feuilles et Insérer une feuille...

| A1:A       | 2             |      | 🖉 🤝 😑 💷                                  |
|------------|---------------|------|------------------------------------------|
|            | A<br>10       |      | Supprimer la feuille                     |
| 2          | 11            |      | Ren <u>o</u> mmer la feuille             |
| 3          |               |      | Dé <u>p</u> lacer/Copier la feuille      |
| 4          |               |      | Sélectionne <u>r</u> toutes les feuilles |
| 5          |               | ×    |                                          |
| 7          |               |      | Copier                                   |
| -<br>Maria |               | Ê    | C <u>o</u> ller                          |
| Feuill     | e 1 / 3 Stand | lard |                                          |

 indiquer la position de la feuille à insérer

Position • Avant la feuille active

O Après la feuille active

indiquer le nombre de feuilles

No. de feuilles 4

 indiquer le nom de la feuille quand seulement 1 feuille est à insérer

Nom 1er tri\_2009

| Insérer une feuille                   |                                       |           |  |  |  |  |  |
|---------------------------------------|---------------------------------------|-----------|--|--|--|--|--|
| Position<br>• Avant la feuille active | Position<br>• Ayant la feuille active |           |  |  |  |  |  |
| O <u>A</u> près la feuille active     | •                                     | Annuler   |  |  |  |  |  |
| Feuille<br><u>N</u> ouvelle feuille   |                                       | Aide      |  |  |  |  |  |
| N <u>o</u> . de feuilles              | 1                                     |           |  |  |  |  |  |
| Nom                                   | Feuille11                             |           |  |  |  |  |  |
| 🔘 À <u>p</u> artir d'un fichier       |                                       |           |  |  |  |  |  |
|                                       | Eier                                  | 2arcourir |  |  |  |  |  |
|                                       |                                       |           |  |  |  |  |  |

# 3.3.2 - Déplacer ou copier des feuilles au sein d'un classeur

On peut déplacer ou copier une feuille au sein du classeur actif.

- activer la feuille à déplacer ou à copier
- menu <u>É</u>dition/<u>F</u>euille/Dé<u>p</u>lacer/copier...
- ou menu contextuel de la feuille

Déglacer/Copier la feuille...

• indiquer l'emplacement dans le classeur

Vers le document

- cocher **∠** <u>C</u>opier en cas de copie de feuille
- et valider

| B4      | 💌 🏂 🗵                                                                                                    | <b>F</b> = | 212<br>Tagénar una fauille       |  |  |  |
|---------|----------------------------------------------------------------------------------------------------|------------|----------------------------------|--|--|--|
|         | A B                                                                                                    |            |                                  |  |  |  |
| 1       |                                                                                                    | 1          | Supprimer la feuille             |  |  |  |
| 2       |                                                                                                    |            | Ren <u>o</u> mmer la feuille     |  |  |  |
| 3       |                                                                                                    |            | Déglacer/Copier la feuille       |  |  |  |
| 4       |                                                                                                    |            | Sélectionner toutes les feuilles |  |  |  |
| 5       |                                                                                                    |            | Couper                           |  |  |  |
| 6       |                                                                                                    | <u> </u>   |                                  |  |  |  |
| 7       |                                                                                                    |            | Copier                           |  |  |  |
| 8       |                                                                                                    | i 💼        | C <u>o</u> ller                  |  |  |  |
|         | Image: Second state         Feuille1         Feuille2         reames         reamer         Image: Second state         Image: Second state <th< td=""></th<> |            |                                  |  |  |  |
| Feuille | e 2 / 4 Standard                                                                                                    | 100%       | STD *                            |  |  |  |
|         |                                                                                                    |            |                                  |  |  |  |

| Déplacer/copier la feuille                                                      |         |
|---------------------------------------------------------------------------------|---------|
| <u>V</u> ers le document                                                        | ОК      |
| mon classeur OOo                                                                | Annuler |
| Feuille1<br>Feuille2<br>Feuille3<br>Feuille4<br>- placer en dernière position - | Aide    |
| Copier                                                                          |         |

# 3.3.3 - Déplacer ou copier des feuilles entre classeurs

Il est possible de déplacer ou de copier des feuilles entre deux classeurs.

- ouvrir les différents classeurs
- dans le classeur source, demander menu <u>É</u>dition/<u>F</u>euille/Déplacer/copier...
- ou menu contextuel de l'onglet de la feuille concernée et Déplacer/Copier la feuille...
- dans la liste déroulante Vers le document sélectionner le classeur cible.
- indiquer l'emplacement de la copie dans le classeur cible
- et valider

| Déplacer/copier la feuille                                                                    |         |
|-----------------------------------------------------------------------------------------------|---------|
| <u>V</u> ers le document                                                                      | ОК      |
| Sans nom1                                                                                     | Annuler |
| I <u>n</u> serer avant<br>Feuille1<br>Feuille2<br>Feuille3<br>- placer en dernière position - | Aide    |
|                                                                                               |         |

# 3.3.4 - Renommer une feuille

- demander le menu contextuel de l'onglet de la feuille à renommer
- et choisir Renommer la feuille...
- indiquer le nom

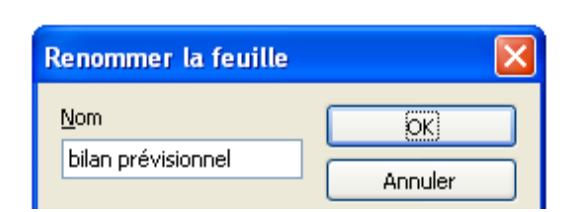

|      |                                         | Insérer une feuille                      |
|------|-----------------------------------------|------------------------------------------|
| _    | _                                       | Supprimer la feuille                     |
| _    | -                                       | Ren <u>o</u> mmer la feuille             |
| +    | -                                       | Dé <u>p</u> lacer/Copier la feuille      |
|      |                                         | Sélectionne <u>r</u> toutes les feuilles |
|      | ~~~~~~~~~~~~~~~~~~~~~~~~~~~~~~~~~~~~~~~ | Couper                                   |
| +    | E                                       | Co <u>p</u> ier                          |
| Feui | Ê                                       | C <u>o</u> ller                          |
|      |                                         |                                          |

# 3.4 - Sélectionner dans un classeur

#### 3.4.1 - Sélectionner plusieurs feuilles

Il est possible de *sélectionner plusieurs feuilles du classeur* pour y inscrire des données se répétant sur toutes les feuilles.

• Appuyer sur la touche <sup>Ctrl</sup> et cliquer sur l'onglet de la feuille à sélectionner en plus de la feuille active.

| A1:A2 $\checkmark$ $f_{X} \Sigma = 110$ |                   |                   |    |       |   |           |     |
|-----------------------------------------|-------------------|-------------------|----|-------|---|-----------|-----|
|                                         | A                 | В                 | С  | D     | E | F         | G 🔨 |
| 1                                       | 100               |                   |    |       |   |           |     |
| 2                                       | 110               |                   |    |       |   |           |     |
| 3                                       |                   |                   |    |       |   |           |     |
| 4                                       |                   |                   |    |       |   |           |     |
| 5                                       |                   |                   |    |       |   |           |     |
| 6                                       |                   |                   |    |       |   |           |     |
| 7                                       |                   |                   |    |       |   |           |     |
| ഫ്ന                                     |                   |                   |    |       |   |           | × × |
| U                                       | Feuille:          | 1 / Feuille2 / Fe |    | <     |   |           | >   |
| Feuill                                  | e 1 / 3 🛛 Standar | rd 100            | 0% | STD * |   | Somme=210 |     |

Ci-dessus, le classeur contient deux feuilles sélectionnées : *Feuille1* (qui est la feuille active) et *Feuille3* (onglet blanc).

Toute saisie effectuée sur la feuille active se répétera également sur la ou les feuilles sélectionnées.

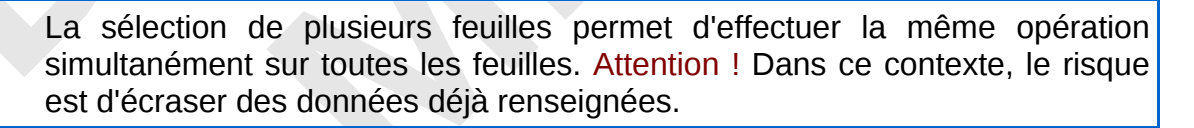

# 3.4.2 - Annuler une sélection multiple ou dé-sélectionner une feuille

#### Pour annuler une sélection multiple de feuilles :

- maintenir la touche 🔊 enfoncée
- et cliquer sur l'onglet de la feuille à dé-sélectionner

#### Pour dé-sélectionner une feuille,

- maintenir la touche <sup>Ctrl</sup> enfoncée
- et cliquer sur l'onglet de la feuille à dé-sélectionner

#### 3.5 - Manipuler les cellules

#### 3.5.1 - Saisir dans une cellule

• sélectionner la cellule dans laquelle on doit effectuer la saisie en cliquant sur cette cellule

La cellule active est encadrée d'une bordure plus épaisse et ses références sont rappelées dans la zone *Nom* de la barre de calcul

- saisir son contenu
- et valider avec entre ou <a>Accepter</a> de la barre de

formule.

Après la validation de la saisie, le contenu d'une cellule sélectionnée est rappelé dans la barre de formule :

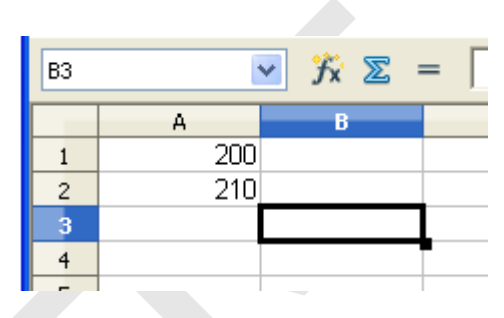

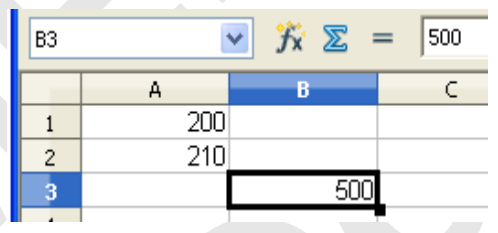

Dans une cellule, lors de la saisie, pour insérer un retour de ligne forcé :

Entré

- se positionner dans la cellule (et non dans la zone *Ligne de saisie* de la barre de *Formule*)
- et utiliser la combinaison <sup>Ctri</sup>

#### 3.5.2 - Mettre en évidence les valeurs

Par principe, après avoir saisi, *Calc* gère lui-même la présentation des données. À savoir :

- texte est aligné à gauche
- chiffre à droite

Par ailleurs, il est possible de faire ressortir les différents contenus des cellules en demandant l'affichage de la *Mise en évidence des valeurs* :

• menu Affichage/ Mise en évidence des valeurs Ctrl+F8

En activant cette fonction, les chiffres sont affichés en bleu, les formules en vert et le texte en noir.

Lors des opérations suivantes, les plages de cellules sont entourées par un rectangle bleu (pour les sommes automatiques) ou rouge (lorsque d'un double-clic sur la cellule).

| QTE |     | ΡU |   | TOTAL |
|-----|-----|----|---|-------|
|     | 2   |    | 3 | 6     |
|     | - 5 |    | 2 | 10    |

| QTE      | PU      | TOTAL      |
|----------|---------|------------|
| 2        | 3       | 6          |
| 5        | 2       | 10         |
|          |         |            |
| QTE      | PU      | TOTAL      |
| QTE<br>2 | PU<br>3 | TOTAL<br>6 |

# 3.5.3 - Déplacer une cellule

Pour déplacer le contenu de la cellule B3 en A3 :

- sélectionner la cellule à copier par un clic
- appuyer sur la touche 🔄 et laisser cette touche enfoncée
- et cliquer dans la cellule à déplacer qui s'affiche alors en inversion vidéo
- et relâcher la touche 🗳
- faire un glisser-déplacer vers la cellule cible du déplacement

# 3.5.4 - Copier le contenu d'une cellule

Pour copier le contenu de la cellule B3 en A3 :

- sélectionner la cellule à déplacer par un clic
- appuyer sur la touche 🕹 et laisser cette touche enfoncée
- et cliquer dans la cellule à déplacer qui s'affiche alors en inversion vidéo
- et relâcher la touche 🗅
- faire glisser vers la cellule de recopie et avant de relâcher le bouton de la souris, appuyer sur la touche

# 3.6 - Sélectionner dans une feuille

#### 3.6.1 - Sélectionner le contenu d'une cellule

• faire un triple-clic dans la cellule.

Le curseur clignote alors à l'intérieur de la cellule sélectionnée.

| B3 |     | <u>∽</u> <i>f</i> x ∑ = |
|----|-----|-------------------------|
|    | A   | в                       |
| 1  | 200 | )                       |
| 2  | 210 | )                       |
| 3  |     | 500                     |
|    |     |                         |
| B3 |     | ✓ fx ∑ =                |
|    | A   | в                       |
| 1  | 200 |                         |
| 2  | 210 |                         |
| 3  |     | 500                     |

| A3 |     | ~ | ∱x 2 | Σ | = |
|----|-----|---|------|---|---|
|    | A   |   | В    |   |   |
| 1  | 200 |   |      |   |   |
| 2  | 210 |   |      |   |   |
| 3  | 500 |   |      |   |   |
| 4  |     |   |      |   |   |

4

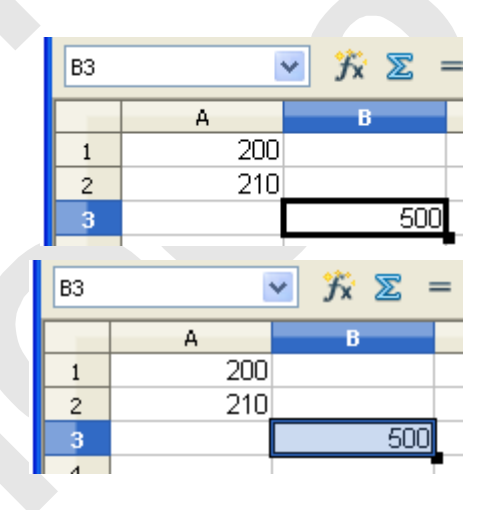

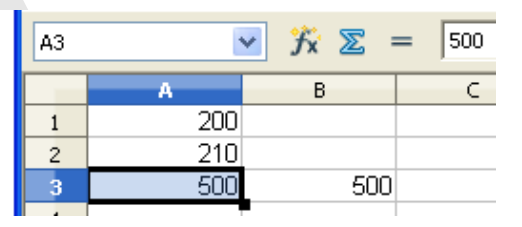

|   | A   |  |
|---|-----|--|
| 1 | 200 |  |
| 2 | 210 |  |
| 3 | 500 |  |

# 3.6.2 - Sélectionner plusieurs cellules adjacentes

- cliquer-glisser avec la souris sur les cellules à sélectionner

# 3.6.3 - Sélectionner des cellules non adjacentes

- mettre la première cellule en inversion vidéo en effectuant un triple clic
- maintenir la touche <sup>Ctrl</sup> enfoncée
- puis cliquer sur les autres cellules à sélectionner.

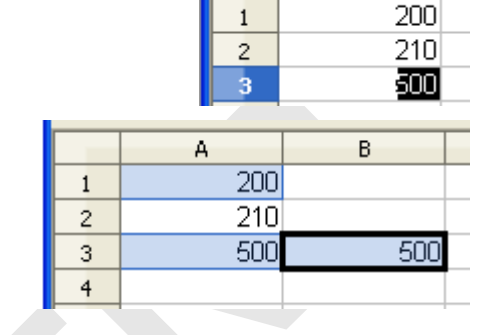

А

# 3.7 - Réaliser un collage spécial

La fonction de collage spécial permet d'affiner un collage fait à partir du contenu du pressepapier.

Ainsi, on peut choisir de ne coller qu'une formule, qu'un format, etc.

- copier les cellules source dans le presse-papier
- se positionner à l'endroit où il convient de coller les cellules
- et menu Édition/Collage spécial.... ou clic droit sur la cellule qui doit recevoir les données et choisir Collage spécial dans le menu déroulant.

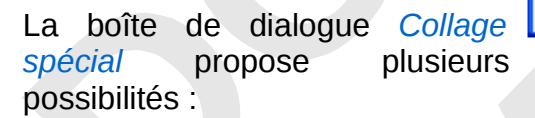

#### Sélection :

• permet de déterminer le contenu de la cellule source que l'on souhaite insérer dans la cellule cible.

#### **Options** :

- Transposer permet d'inverser l'ordre du tableau, c'est-à-dire que les colonnes deviennent des lignes et les lignes des colonnes
- View permet d'effectuer un lien : si la cellule source (celle qui est copiée) est modifiée, la modification se reportera sur la cellule cible (celle dans laquelle la cellule source est collée).

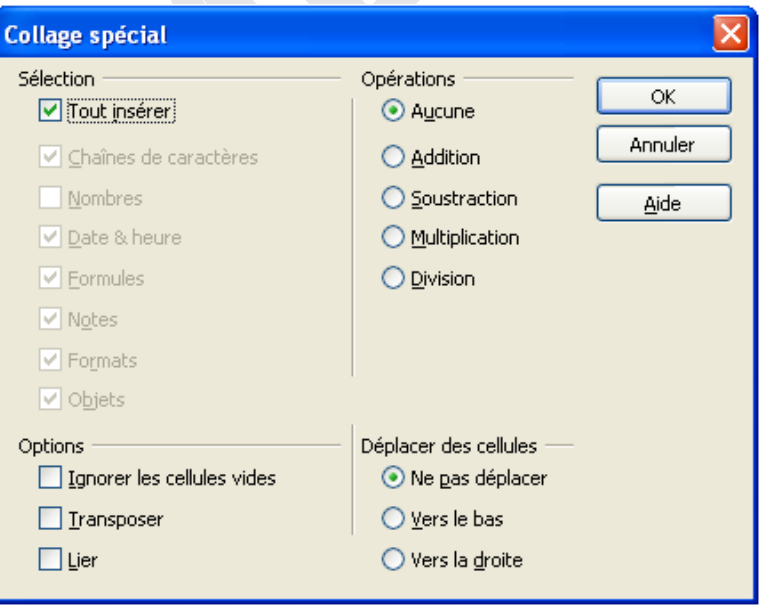

#### **Opérations** :

• permet d'effectuer des opérations en même temps que le collage. Par exemple, pour addition, le contenu de la cellule source sera ajouté à celui de la cellule cible.

#### Déplacement des cellules :

• indique le sens dans lequel doit être déplacé le contenu de la cellule cible si cela est nécessaire.

| _          | Lors d'un collage spécial, il faut surveiller si ce qui a été déplacé l'a correctement été. Deux fonctions sont disponibles pour cela dans le menu <u>O</u> utils/A <u>u</u> dit : |
|------------|----------------------------------------------------------------------------------------------------|
| <u>.</u> . | Repérer les erreurs : les erreurs de valeurs sont notées par des flèches avec un repère sur chaque cellule dont la valeur est erronée                                              |

• Marquer les données incorrectes : les entrées ne correspondant pas aux critères de validité qui auront été définis, seront encerclées.

# 3.8 - Effacer le contenu des cellules

Il existe deux procédures pour effacer le contenu des cellules :

#### 3.8.1 - Avec la touche Gomme

- sélectionner la cellule à effacer
- utiliser la touche 🔙

La cellule est immédiatement vidée de son contenu.

# 3.8.2 - Avec la touche Suppr

L'utilisation de la touche provoque l'ouverture de la boîte de dialogue *Supprimer du contenu* qui permet de choisir précisément ce qui est à supprimer.

 cocher l'option Supprimer tout pour supprimer l'intégralité du contenu des cellules

|   | Supprimer du contenu  | <b>X</b> |
|---|-----------------------|----------|
|   | Sélection             | ОК       |
| I | Chaînes de caractères | Annuler  |
| l | ✓ <u>U</u> ombres     | Aide     |
|   | 🗹 Date & heure        |          |
|   | Eormules              |          |
|   | ✓ Notes               |          |
|   | For <u>m</u> ats      |          |
|   |                       |          |

Les autres options permettent de supprimer sélectivement :

- le texte 🗹 <u>Chaînes de caractères</u>
- les données chiffrées Vombres
- les dates et heures 🔽 Date & heure et/ou les formules 🗹 Eormules
- les notes Notes
- etc.

# 3.9 - Calculer avec des formules

#### 3.9.1 - Créer une formule

Qu'est-ce qu'une formule : calcul mathématique combinant des cellules par un opérateur mathématique

Syntaxe : = <*cellule*><*opérateur*><*cellule*> Exemple : = *A*1+*A*2

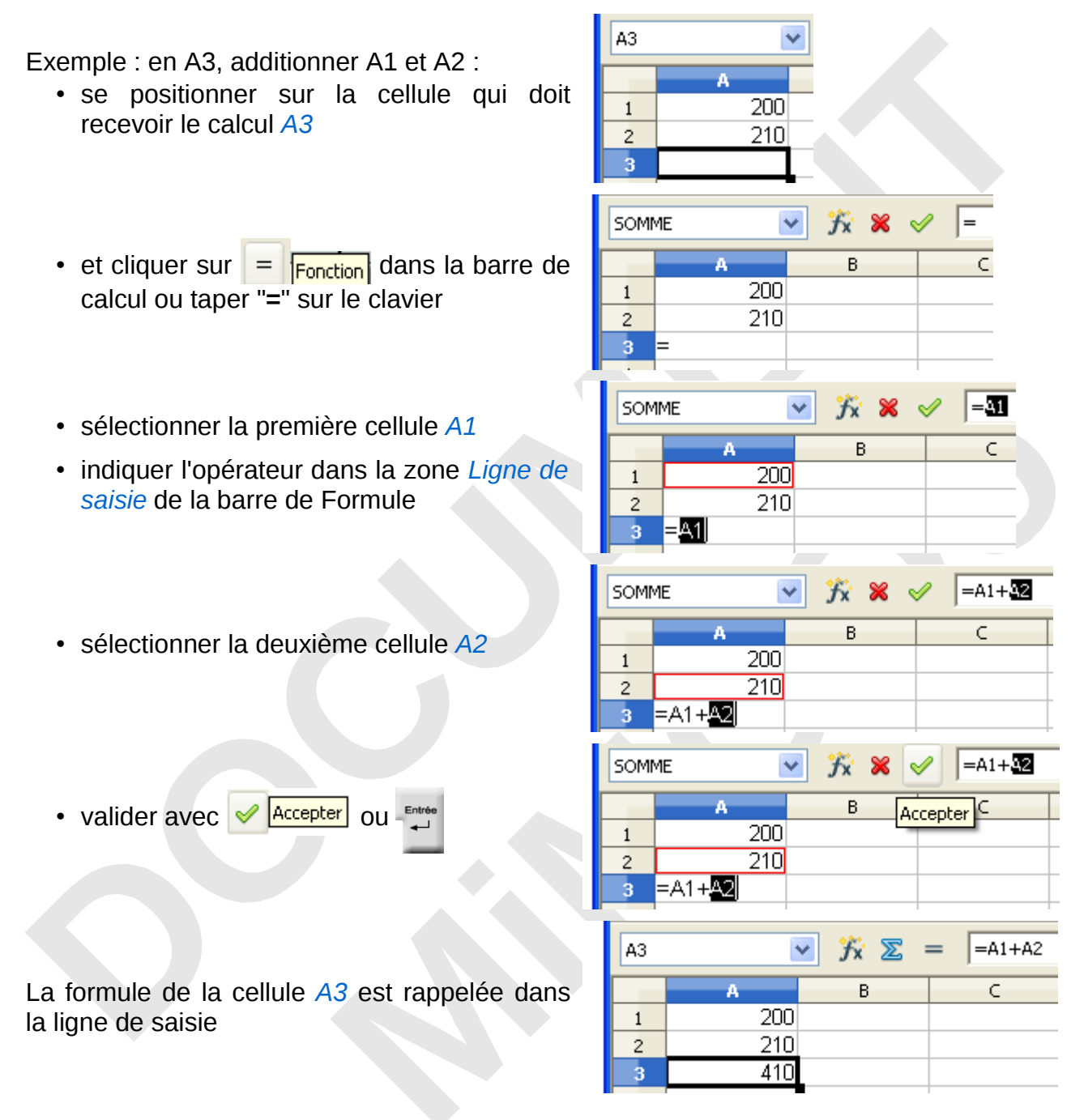

# 3.9.2 - Calculer rapidement une somme

- se positionner sur la cellule qui doit recevoir le calcul
- et cliquer sur l'icône 🔊 somme de la barre de formule
- valider avec 🧹 🚣 ou 📮

Les valeurs de la plage de cellules situées au dessus ou à gauche sont additionnées.

# 3.9.3 - Modifier une formule

- se positionner sur la cellule qui contient la formule
- rectifier directement dans la barre de formule
- puis valider pour effectuer la mise à jour.

# 3.9.4 - Copier des formules

Une cellule sélectionnée offre en son coin inférieur droit une poignée de recopie qui permet de recopier le contenu de la cellule (formule, données...).

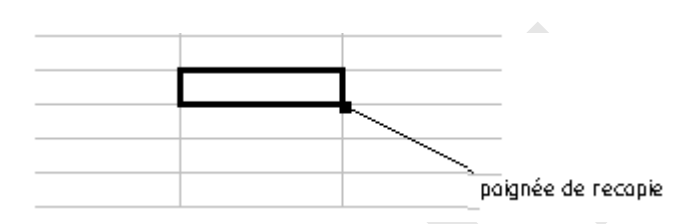

- cliquer sur la cellule contenant la formule à recopier
- glisser à partir de la poignée de recopie vers la cellule destinatrice et relâcher

=A1+A2 A3 ¥  $f_{X} \Sigma$ В C 200 200 1 2 210 40 3 410 fx Σ ¥ =A1+A2 A3 В Ċ 200 200 1 210 40 2 3 410 =A1+A2 A3:B3 ¥  $f_x \Sigma =$ С 200 200 1 2 210 40 410 240 3 4

On obtient :

A noter toutefois que la poignée de recopie sert à recopier tout contenu de cellule.

# 3.9.5 - Effacer une formule

L'utilisateur dispose de trois possibilités pour supprimer une formule :

• menu Édition/ 💥 Supprimer du contenu...

• touche

• clic droit 💥 Supprimer du contenu...

# 3.10 - Calculer avec des fonctions

Fonction : calcul mathématique prédéfini et stocké sous un certain nom

*Syntaxe* : = <nom de la fonction>(arguments)

Exemple : = MOYENNE(A1:A3)

**OpenOffice.**org propose 11 catégories de fonctions :

- Base de données
- Date&heure
- Finances
- Information
- Logique
- Mathématique
- Matrice
- Statistique
- Classeur
- Texte
- Add-in

**OpenOffice.**org met à disposition un "*AutoPilote*" (assistant de fonctions) pour des fonctions plus évoluées. Il existe trois manières de l'activer :

- se positionner dans la cellule recevant la fonction
- menu Insertion/Fonction...
- ou clic sur l'icône 🌋 Assistant Fonctions de la barre de formule
- ou raccourci clavier
   <sup>Ctrl</sup>
   <sup>F2</sup>

# 3.10.1 - Utiliser la fonction moyenne

#### Démonstration pour réaliser la moyenne des notes :

- se positionner dans la cellule recevant la fonction *E2*
- utiliser une des procédures ci-dessus
- demander la catégorie Statistiques
- double-cliquer sur la fonction à sélectionner
- dans la feuille de calcul, cliquer-glisser sur les cellules à prendre en compte dans l'élaboration de la fonction

| E2 | ✓ X ∑ = |        |          |        |         |  |  |
|----|---------|--------|----------|--------|---------|--|--|
|    | А       | В      | С        | D      | E       |  |  |
| 1  |         | Mathes | Physique | Chimie | Moyenne |  |  |
| 2  | About   | 12     | 11       | 16     |         |  |  |
| 3  | Bazin   | 14     | 16       | 15     |         |  |  |

| Fonctions         | Structure    |     |
|-------------------|--------------|-----|
| <u>C</u> atégorie |              |     |
| Statistiqu        | e            | ~   |
| <u>Fonction</u>   |              |     |
| MODE              |              | ~   |
| MOYENNE           |              |     |
| MOYENNE.          | EOMETRIQUE   |     |
|                   |              |     |
| Mathes P          | hysique Chin | nie |
| 12                | 11           | 16  |

| Assistant Fonctions                                                                                                    |                                                                                                    | N 1997                                                                                                    |
|----------------------------------------------------------------------------------------------------|----------------------------------------------------------------------------------------------------|----------------------------------------------------------------------------------------------------|
| Fonctions Structure                                                                                                    | MOYENNE                                                                                                    | Résultat partiel 13                                                                                                    |
| Catégorie<br>Statistique ✓<br>Eonction<br>MODE<br>MOYENNE<br>MOYENNE,GEOMETRIQUE<br>MOYENNE,ARMONIQUE<br>MOYENNE,REDUITE<br>MOYENNEA<br>NB<br>NBVAL<br>ORDONNEE,ORIGINE | Calcule la moyenne d'un écha<br>nombre 1 (requis)<br>Nombre 1, nombre 2, sonl<br>représentent l'échantillon d'u<br><b>nombre</b><br>nombre<br>nombre | antillon.<br>t de 1 à 30 arguments numériques qui<br>ne population.<br>t <b>fx 32:02</b><br>t <b>fx</b><br>t <b>fx</b> |
| PEARSON<br>PENTE<br>PERMUTATION<br>PERMUTATIONA<br>PETITE.VALEUR<br>PHI                                                                                                 | Eormule<br>=MOYENNE(B2:D2)<br>Annuler <<                                                                                                    | Résultat 13                                                                                                    |

• et valider

La fonction est présentée dans la barre de formule :

|   |       | <u>~</u> j | 5 ∑ =    | =MOYE  | NNE(B2:D2) |
|---|-------|------------|----------|--------|------------|
|   | A     | В          | С        | D      | E          |
| 1 |       | Mathes     | Physique | Chimie | Moyenne    |
| 2 | About | 12         | 11       | 16     | 13         |
| 3 | Bazin | 14         | 16       | 15     |            |

# 3.10.2 - Accéder rapidement à certaines fonctions

Dans une cellule, après l'utilisation du signe = la *zone de nom* de la barre de formule propose un menu déroulant permettant d'accéder aux fonctions les plus souvent utilisées :

| 50MME   | 🏂 🗶 🤇 | / = |
|---------|-------|-----|
| SOMME   |       | C   |
| MOYENNE | D     | L L |
| MIN     |       |     |
| MAX     |       |     |
| SI      |       |     |

# 3.11 - Créer un diagramme

Le diagramme est la représentation graphique de données.

# 3.11.1 - Pour créer un diagramme :

- sélectionner les données à prendre en compte dans le diagramme
- puis menu Insertion/ Diagramme...
- ou cliquer sur l'icône Diagramme

Un assistant permet de construire un diagramme en 4 étapes. Les choix faits lors de ces différentes étapes sont présentés à l'utilisateur immédiatement dans le diagramme inséré dans la feuille de calcul :

| A1:D4 $\checkmark$ $f_x \Sigma = 11$ |  |  |  |  |  |
|--------------------------------------|--|--|--|--|--|
| C D                                  |  |  |  |  |  |
| s Physique Chimie                    |  |  |  |  |  |
| 12 11 16                             |  |  |  |  |  |
| 14 16 15                             |  |  |  |  |  |
| 11 6 11                              |  |  |  |  |  |
|                                      |  |  |  |  |  |

| Assistant de diagramme                                                                                    |                            |                                                 |
|----------------------------------------------------------------------------------------------------|----------------------------|-------------------------------------------------|
| Étapes<br>1. Type du diagramme<br>2. Plage de données<br>3. Séries de données<br>4. Éléments du diagramme | Choisissez un type de diag | pramme<br>I I I I I I I I I I I I I I I I I I I |
| Aide                                                                                                    | << <u>P</u> récédent       | <u>S</u> uivant >> <u>T</u> erminer Annuler     |

#### 1re étape : choisir le type du diagramme

- faire un choix parmi les 9 propositions de présentation
- et Suivant >>

#### 2e étape : organiser les données

| Assistant de diagramme                                                                                    |                                                                                                    |
|----------------------------------------------------------------------------------------------------|----------------------------------------------------------------------------------------------------|
| Étapes<br>1. Type du diagramme<br>2. Plage de données<br>3. Séries de données<br>4. Éléments du diagramme | Choisissez une plage de données<br>Plage de données<br>\$fonctions.\$A\$1:\$D\$4<br>Séries de données en lignes<br>\$Séries de données en colonnes<br>Première ligne comme étiquette<br>Première colonne comme étiquette |
| Aide                                                                                                    | << Précédent                                                                                                    |

- opter pour une série de données en lignes ou en colonnes
- indiquer si la première ligne est reconnue comme étiquette Première ligne comme étiquette
- indiquer si la première colonne est reconnue comme étiquette

   Première colonne comme étiquette
- et Suivant >>

#### 3e étape : personnaliser les plages de données

• dans la liste Séries de données, réorganiser éventuellement les données

| Assistant de diagramme                           |                                                          |                                               | ×                                               |
|--------------------------------------------------|----------------------------------------------------------|-----------------------------------------------|-------------------------------------------------|
| Étapes                                           | Personnaliser les plages                                 | de données pour des sér                       | ies de données individuelles                    |
| 1. Type du diagramme<br>2. Plage de données      | <u>Séries de données</u><br>Mathes<br>Chimie<br>Physique | <u>P</u> lages de données<br>Nom<br>Valeurs Y | \$fonctions.\$D\$1<br>\$fonctions.\$D\$2:\$D\$4 |
| 3. Series de données<br>4. Éléments du diagramme |                                                          | Plage pour Nom<br>\$fonctions.\$D\$1          |                                                 |
|                                                  | Ajouter                                                  | Catégories<br>\$fonctions.\$A\$2:\$A\$4       |                                                 |
| Aide                                             | << Précédent                                             | Suivant >>                                    | Terminer Annuler                                |

• et Suivant >>

# 4e étape : définir des paramètres

• indiquer éventuellement des informations supplémentaires

| Assistant de diagramme   |                                                                     |
|--------------------------|---------------------------------------------------------------------|
| Étapes                   | Choisissez les paramètres des titres, de la légende et de la grille |
| 1. Type du diagramme     | Itre         IER TRIM 2008-2009                                     |
| 2. Plage de données      | Sous-titre 6M2                                                      |
| 3. Séries de données     | Axe X O Haut                                                        |
| 4. Éléments du diagramme |                                                                     |
|                          | Axe <u>Z</u>                                                        |
|                          | Afficher les grilles                                                |
|                          | Axe X ✓ Axe Y Axe Z                                                 |
|                          |                                                                     |
| Aide                     | << Précédent Suivant >> Terminer Annuler                            |
| • et Terminer            |                                                                     |

| - <b>-</b> |        |        | ₫.       |        |    |            |            |          |
|------------|--------|--------|----------|--------|----|------------|------------|----------|
|            | A      | В      | С        | D      | E  | F          | G          | н        |
| 1          |        | Mathes | Physique | Chimie |    |            |            |          |
| 2          | About  | 12     | 11       | 16     |    |            | 12000-2009 |          |
| 3          | Bazin  | 14     | 16       | 15     |    | 6          | iM2        |          |
| 4          | Bonne∌ | 11     | 6        | 11     | 18 |            |            |          |
| 5          |        |        |          |        | 16 |            |            |          |
| 6          |        |        |          |        | 14 |            |            |          |
| 7          |        |        |          |        | 12 |            |            | Mathes   |
| 8          |        |        |          |        | 10 |            |            | Chimie • |
| 9          |        |        |          |        | 8  |            |            | Physique |
| 10         |        |        |          |        | 6  |            |            |          |
| 11         |        |        |          |        | 4  |            |            |          |
| 12         |        |        |          |        | 2  |            |            |          |
| 13         |        |        |          |        |    |            |            |          |
| 14         |        |        |          |        | 0  | aut Berrin | Bennegu    |          |
| 15         |        |        |          |        | AD | Jul Bazin  | Duineau    |          |

Une fois créé, ce diagramme peut être redimensionné ou déplacé à volonté. Il est possible à tout moment de modifier le contenu d'un diagramme tant sur la forme que sur le fond :

#### Pour changer la couleur de la donnée *Chimie* :

- dans l'histogramme double cliquer sur la matière concernée
- dans la boîte de dialogue Point de données, onglet Remplissage, choisir une couleur
- et valider

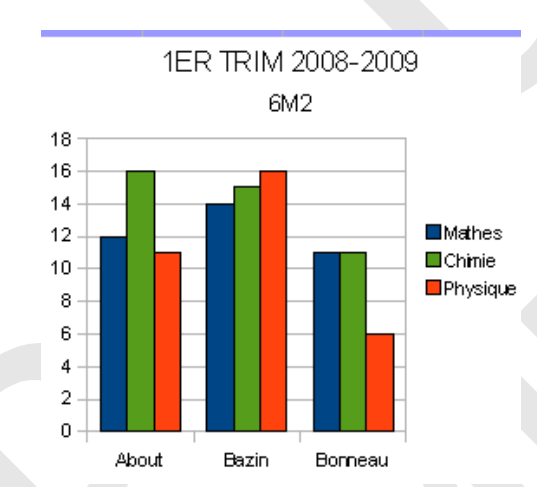

|          |                            | Étiquettes |
|----------|----------------------------|------------|
| Bordure  | s Remplissage              | Transparen |
| Rempliss | age                        |            |
| Coule    | ur                         | *          |
|          | Diagramme 2                | ^          |
|          | Diagramme 3                |            |
|          | Diagramme 4                |            |
|          | Diagramme 5                |            |
|          | )lagramme 6                |            |
|          | Jiagramme /<br>Diagramma 9 |            |
|          | Viagramme o<br>Viagramme O |            |
|          | Viagramme 10               |            |
|          | Diagramme 11               | -          |
|          | Diagramme 12               |            |
|          |                            | *          |
|          |                            |            |
|          |                            |            |

#### Pour afficher la valeur des données :

- dans l'histogramme double cliquer sur la matière concernée
- dans la boîte de dialogue Point de données, onglet Étiquettes de données, et cocher

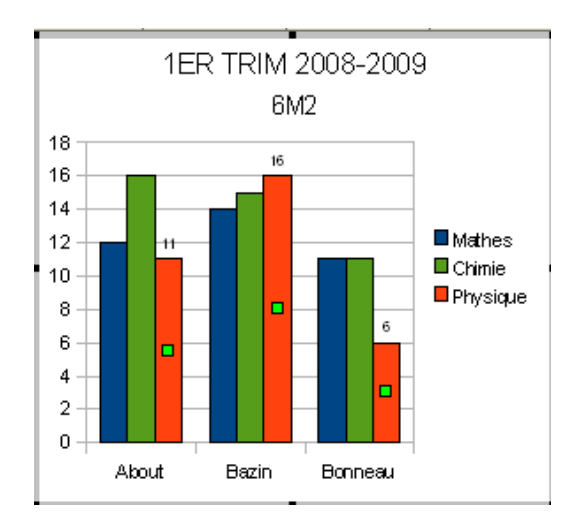

| Séries de dor | inées                             |                          |
|---------------|-----------------------------------|--------------------------|
| Bordures      | Remplissage                       | Transparence             |
|               | Étiquettes de dor                 | nnées                    |
| 🗹 Afficher    | <sup>r</sup> la valeur sous forme | e de <u>n</u> ombre      |
|               | Format <u>n</u> ombre             |                          |
| Afficher      | ' la valeur sous forme            | e de <u>p</u> ourcentage |
| For           | mat gourcentage                   |                          |
| Afficher      | r la <u>c</u> atégorie            |                          |
| Afficher      | le <u>s</u> ymbole de légen       | de                       |
|               |                                   |                          |

# 3.12 - Imprimer un classeur

#### 3.12.1 - Visualiser la mise en page

Par défaut, *Calc* présente à l'écran la feuille de calcul dans son intégralité, sans tenir compte du découpage de la feuille en page au moment de l'impression de celle-ci. Cependant, l'utilisateur peut vérifier la mise en page de la feuille avant de lancer une impression

menu Affichage/ Aperçu des sauts de page

La feuille est découpée en « *page papier* ». Chaque page étant délimitée par un trait bleu épais.

• pour modifier les limites d'une page, cliquer et glisser dessus et faire les glisser

Par ailleurs, la visualisation de la mise en page du classeur peut également être demandée par un aperçu :

• menu .Eichier/ 🕓 Apercu ou l'outil 🕓 Apercu

#### 3.12.2 - Imprimer un classeur

- menu Eichier/ Imprimer...
- dans la section zone d'impression de la boîte de dialogue Impression, sélectionner
   <u>Tout</u>
- ou Impression rapide dans la barre d'outils Standard.

#### 3.12.3 - Imprimer une sélection de feuilles avec la commande

- menu Eichier/ Imprimer...
- dans Zone d'impression indiquer les pages. Pages 1-2

# 3.12.4 - Imprimer une sélection de feuilles avec l'outil

L'utilisateur peut également imprimer que les feuilles sélectionnées en utilisant l'outil de la barre *Standard*. Cependant, il est nécessaire au préalable de configurer les options d'impression du module *Calc* :

- menu Outils/Options...<sup> </sup> OpenOffice.org Calc /Impression
- et cocher Imprimer uniquement les feuilles sélectionnées
- et valider les options de Calc

Après avoir défini les options d'impression, l'utilisateur peut recourir à l'outil de la barre *Standard* :

- positionner le curseur sur le premier onglet correspondant à la première page à imprimer
- appuyer sur la touche ctri et cliquer sur les autres onglets avec la souris.

Les feuilles qui sont sélectionnées sont présentées avec un onglet « blanc ».

• cliquer sur l'icône Impression rapide de la barre d'outils *Standard* pour obtenir l'impression des feuilles sélectionnées.

# 3.12.5 - Imprimer une zone définie

Une zone d'impression permet de définir une zone de cellules sélectionnée (ou une cellule active) comme zone d'impression.

Par défaut, l'impression s'effectue en fonction du paramétrage de la mise en page de la feuille. Ainsi pour une feuille Calc dont le contenu est le suivant :

|    | A        | В        | С       | D        | E | F       | G       | Н       |
|----|----------|----------|---------|----------|---|---------|---------|---------|
| 1  |          | Allemand | Anglais | Espagnol |   | Moyenne | Maximum | Minimum |
| 2  | Bonnel   | 11       | 6       | 11       |   | 9,33    | 11      | 6       |
| 3  | Boursin  | 14       | 15      | 14       |   | 14,33   | 15      | 14      |
| 4  | Bulard   | 12       | 14      | 15       |   | 13,67   | 15      | 12      |
| 5  | Contrane | 9        | 15      | 7        |   | 10,33   | 15      | 7       |
| 6  | Delplace | 12       | 11      | 16       |   | 13,00   | 16      | 11      |
| 7  | Duret    | 14       | 16      | 15       |   | 15,00   | 16      | 14      |
| 8  | Dumond   | 14       | 15      | 13       |   | 14,00   | 15      | 13      |
| 9  | Durand   | 17       | 15      | 17       |   | 16,33   | 17      | 15      |
| 10 | Foulin   | 7        | 9       | 13       |   | 9,67    | 13      | 7       |
|    |          |          |         |          |   |         |         |         |

L'aperçu avant impression renseigne sur la mise en page de la feuille :

| P | <b>\$</b>                                                                                  | <b>₽</b> 1   €,                                            | 9                                                                          | Formater                                                          | rla page 🚽 Marge                                                                   | es Fer                                                        | rmer l'aperçu                                           |  |
|---|--------------------------------------------------------------------------------------------|------------------------------------------------------------|----------------------------------------------------------------------------|-------------------------------------------------------------------|------------------------------------------------------------------------------------|---------------------------------------------------------------|---------------------------------------------------------|--|
|   | Bonnel<br>Boursin<br>Buland<br>Contrand<br>Delplace<br>Duret<br>Dumond<br>Durand<br>Foulin | Allemand Any<br>11<br>12<br>9<br>12<br>14<br>14<br>17<br>7 | <mark>diais Esp</mark><br>6<br>15<br>14<br>15<br>11<br>16<br>15<br>15<br>9 | ragnol<br>11<br>14<br>15<br>7<br>16<br>15<br>13<br>13<br>17<br>13 | Moyenne Maxi<br>9,33<br>14,33<br>13,67<br>10,03<br>13,00<br>15,00<br>16,03<br>9,67 | mum Min<br>11<br>15<br>15<br>15<br>16<br>16<br>15<br>17<br>13 | imum<br>6<br>14<br>12<br>7<br>11<br>14<br>13<br>15<br>7 |  |
| L | présentatio                                                                                | on                                                         |                                                                            |                                                                   |                                                                                    |                                                               |                                                         |  |

#### Pour créer une zone d'impression :

• sélectionner les cellules qui représentent la zone d'impression à définir

La place de cellules sélectionnées est rappelée dans la zone *Nom* de la barre de *Formule* :

A1:D10 🛛 🔽

menu Format/Zones d'impression/ Définir

|    | A        | В        | С       | D        |
|----|----------|----------|---------|----------|
| 1  |          | Allemand | Anglais | Espagnol |
| 2  | Bonnel   | 11       | 6       | 11       |
| 3  | Boursin  | 14       | 15      | 14       |
| 4  | Bulard   | 12       | 14      | 15       |
| 5  | Contrane | 9        | 15      | 7        |
| 6  | Delplace | 12       | 11      | 16       |
| 7  | Duret    | 14       | 16      | 15       |
| 8  | Dumond   | 14       | 15      | 13       |
| 9  | Durand   | 17       | 15      | 17       |
| 10 | Foulin   | 7        | 9       | 13       |

Pour constater l'impact d'une zone d'impression, redemander un aperçu avant impression :

• menu .Eichier/ 💁 Agerçu ou l'outil 💁 Aperçu

| 00 |          | H E      | J 🗖      | Formater la pag | e Marges | Fermer l'aperçu | - |  |          |  |
|----|----------|----------|----------|-----------------|----------|-----------------|---|--|----------|--|
|    |          |          |          |                 |          |                 |   |  | <u> </u> |  |
|    |          |          |          |                 |          |                 |   |  |          |  |
|    |          |          |          |                 |          |                 |   |  |          |  |
|    |          | Allemand | Angiai I | Eipagnol        |          |                 |   |  |          |  |
|    | Bonnel   | 11       | 6        | 11              |          |                 |   |  |          |  |
|    | Boursin  | 14       | 15       | 14              |          |                 |   |  |          |  |
|    | Bulard   | 12       | 14       | 15              |          |                 |   |  |          |  |
|    | Contrand | 9        | 15       | 7               |          |                 |   |  |          |  |
|    | Delplace | 12       | 11       | 15              |          |                 |   |  |          |  |
|    | Dure t   | 14       | 16       | 15              |          |                 |   |  |          |  |
|    | Dumond   | 14       | 15       | 13              |          |                 |   |  |          |  |
|    | Dura nd  | 17       | 15       |                 |          |                 |   |  |          |  |
|    | Foulin   | 7        | 9        |                 |          |                 |   |  |          |  |
|    |          |          | -        | 5               |          |                 |   |  |          |  |
|    |          |          |          |                 |          |                 |   |  |          |  |
|    |          |          |          |                 |          |                 |   |  |          |  |

Pour ajouter une deuxième zone d'impression :

- sélectionner les cellules qui représentent la deuxième zone d'impression à définir
- menu Format/Zones d'impression/ Ajouter

|   | F       | G       | Н       |
|---|---------|---------|---------|
|   | Moyenne | Maximum | Minimum |
|   | 9,33    | 11      | 6       |
| 1 | 14,33   | 15      | 14      |
|   | 13,67   | 15      | 12      |
|   | 10,33   | 15      | 7       |
|   | 13,00   | 16      | 11      |
|   | 15,00   | 16      | 14      |
|   | 14,00   | 15      | 13      |
|   | 16,33   | 17      | 15      |
|   | 9,67    | 13      | 7       |

Pour visualiser les deux zones d'impression :

• menu .Eichier/ 🖳 Agerçu ou l'outil 🖳 Aperçu

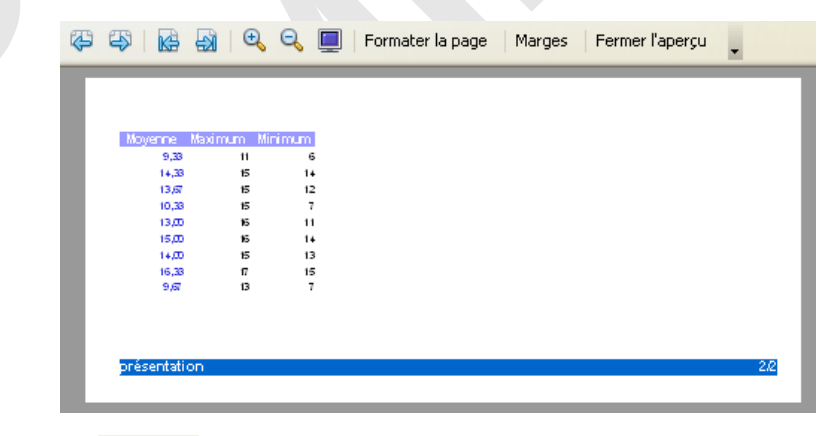

• utiliser les outils 🍄 🍄 pour afficher les différentes zones d'impression de la feuille

#### Pour répéter sur toutes les feuilles une même ligne de titre ou une colonne :

Dans l'exemple pour rappeler la liste des élèves située dans la *colonne A*, sur toutes les zones d'impression de la feuille :

menu Format/Zones d'impression/ k Éditer...

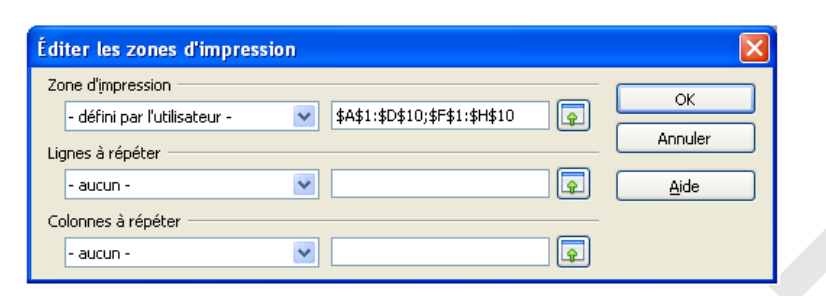

- se positionner dans la zone de droite de <u>Colonne à répéter</u>
- et sélectionner dans le document une cellule de la colonne à répéter

| Zone d'impression                                              |         |
|----------------------------------------------------------------|---------|
| - défini par l'utilisateur - 🛛 🔽 \$A\$1:\$D\$10;\$F\$1:\$H\$10 |         |
| Lignes à répéter                                               | Annuler |
| - aucun - 💌 💽                                                  | Aide    |
| Colonnes à répéter                                             | _       |
| - défini par l'utilisateur - 💉 😵                               | ]       |

- et valider
- demander un aperçu pour vérifier la présence de la *colonne A* sur toutes les zones d'impression de la feuille

|              | _         |            |        |             |        |               |      |     |
|--------------|-----------|------------|--------|-------------|--------|---------------|------|-----|
|              | Þ 🔣       | ् 🗖        | Formal | ter la page | Marges | Fermer l'aper | çu 🖕 |     |
|              | _         | _          | _      | _           |        |               | _    | _   |
|              |           |            |        |             |        |               |      |     |
|              |           |            |        |             |        |               |      |     |
|              | nerne Mar | ing ng Min | im m   |             |        |               |      |     |
| Bonnel       | 9,33      | 11         | 6      |             |        |               |      |     |
| Boursin      | 14,33     | 15         | 14     |             |        |               |      |     |
| Bulard       | 13,67     | 15         | 12     |             |        |               |      |     |
| Contrand     | 10,33     | 15         | 7      |             |        |               |      |     |
| Delplace     | 13,00     | 15         | 11     |             |        |               |      |     |
| Duret        | 15,00     | 15         | 14     |             |        |               |      |     |
| Dumond       | 14,00     | 15         | 13     |             |        |               |      |     |
| Durand       | 16,33     | π          | 15     |             |        |               |      |     |
| Foulin       | 9,67      | 13         | 7      |             |        |               |      |     |
|              |           |            |        |             |        |               |      |     |
| présentation | 1         |            |        |             |        |               |      | 2/2 |
|              |           |            |        |             |        |               |      |     |
|              |           |            |        |             |        |               |      |     |

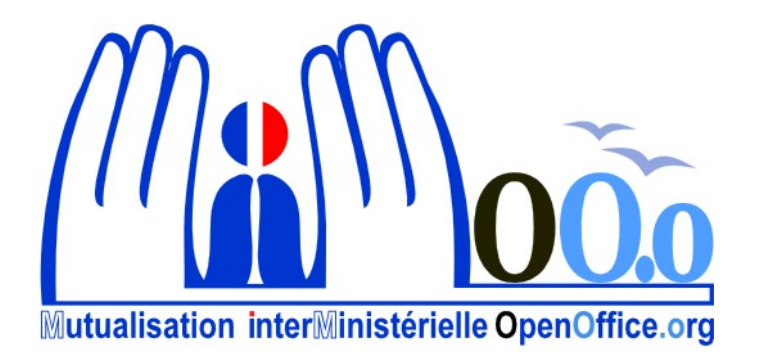